# Registe o seu produto e obtenha assistência em www.philips.com/welcome

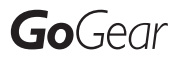

SA3CNT08 SA3CNT16 SA3CNT32

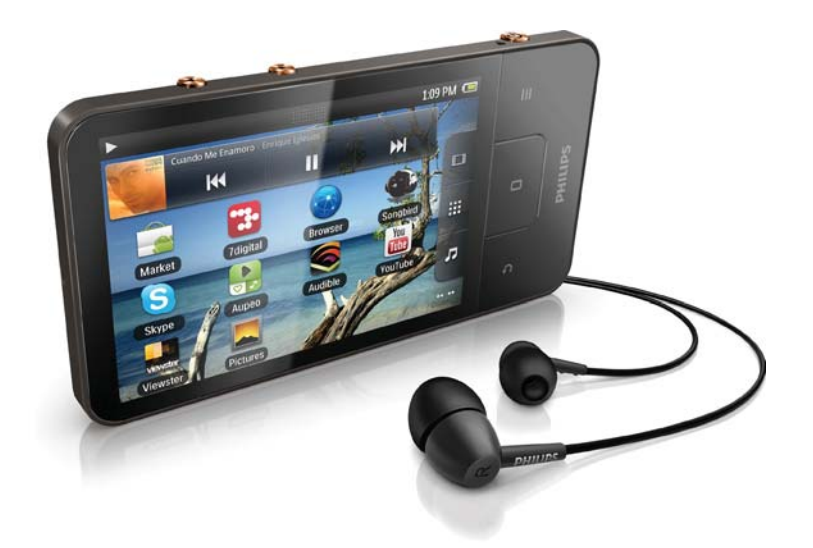

PT Manual do utilizador

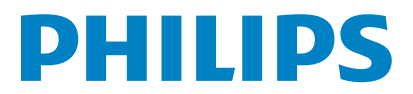

# Índice

| 1 | <b>Informações de segurança importantes</b><br>Manutenção geral<br>Reciclagem do produto e da bateria incorpora | 6<br>eada |
|---|----------------------------------------------------------------------------------------------------|-----------|
|   |                                                                                                    | 8         |
| 2 | O seu novo dispositivo                                                                                          | 10        |
|   | Conteúdo da embalagem                                                                                           | 10        |
|   | Software de PC carregado no dispositivo                                                                         | 10        |
|   | Ficheiros carregados no dispositivo                                                                             | 10        |
| 3 | Introdução                                                                                                    | 11        |
|   | Carregamento                                                                                                    | 11        |
|   | Ligar ou desligar o dispositivo                                                                                 | 11        |
|   | Seleccionar modos de ligação de USB                                                                             | 11        |
|   | Mudar para o modo de voo                                                                                        | 12        |
|   | Mudar para o modo silencioso                                                                                    | 12        |
| 4 | Visão geral                                                                                                    | 13        |
|   | Controlos                                                                                                    | 13        |
|   | Ecrã inicial                                                                                                    | 13        |
|   | Navegar no ecrã inicial                                                                                         | 14        |
|   | Barra de estado e lista pendente de                                                                             | 4.5       |
|   | notificações                                                                                                    | 15        |
|   | VVidget de controlo de energia                                                                                  | 15        |
|   | Vvidget de musica<br>Personalizar o ocră inicial                                                                | 16        |
|   | Ferão                                                                                                    | 17        |
|   | Bodar o ecrã                                                                                                    | 17        |
|   | Bloquear/desbloquear o ecrã                                                                                     | 18        |
|   | Introdução de texto                                                                                             | 18        |
|   | Seleccionar as opções para a introdução de                                                                      | 10        |
|   | texto                                                                                                    | 18        |
|   | Utilizar o teclado Android para                                                                                 | 4.0       |
|   | Introduzir texto                                                                                                | 18        |
|   | introduzir texto                                                                                                | 20        |
|   | Editar texto                                                                                                    | 20        |
|   |                                                                                                    | 20        |
| 5 | Obter conteúdo no dispositivo                                                                                   | 22        |
|   | Obter conteúdo na Internet                                                                                      | 22        |
|   | Ligar à Internet                                                                                                | 22        |
|   | Market                                                                                                    | 23        |
|   | Instalar aplicações                                                                                             | 23        |
|   | Gerir aplicações                                                                                                | 24        |
|   | Sincronizar dados                                                                                               | 24        |

|    | Transferir conteúdo do seu PC           | 25 |
|----|-----------------------------------------|----|
|    | do Windows                              | 25 |
|    | Sincronizar através do Philips Songhird | 26 |
|    | Ver pastas                              | 28 |
|    | Encontrar ficheiros                     | 28 |
|    | Gerir ficheiros                         | 28 |
|    | Partilhar ficheiros                     | 29 |
| 6  | Procurar no dispositivo                 | 30 |
|    | Utilizar a caixa de procura rápida      | 30 |
|    | Seleccionar opções de procura           | 30 |
|    | Voice search                            | 30 |
| 7  | Música e vídeos                         | 31 |
|    | Reproduzir música do Philips Songbird   | 31 |
|    | Opções de som da Philips                | 31 |
|    | Navegar na biblioteca de música         | 31 |
|    | Reproduzir música                       | 32 |
|    | Ligar a serviços online                 | 33 |
|    | Alternar entre ecrãs                    | 34 |
|    | Listas de reprodução                    | 34 |
|    | Reproduzir vídeos do Philips Songbird   | 35 |
|    | Opções de som da Philips                | 35 |
|    | Navegar na biblioteca de vídeos         | 35 |
|    | Reproduzir vídeos                       | 35 |
| 8  | Galeria                                 | 37 |
|    | Navegar na biblioteca                   | 37 |
|    | Reproduzir vídeos                       | 37 |
|    | Seleccionar opções de reprodução        | 37 |
|    | Seleccionar opções de som               | 37 |
|    | Reproduzir imagens                      | 38 |
|    | Recortar imagens                        | 38 |
|    | Definir uma imagem como imagem          |    |
|    | de fundo                                | 39 |
|    | Eliminar imagens                        | 39 |
| 9  | Navegador                               | 40 |
|    | Adicionar um favorito                   | 40 |
| 10 | Maps                                    | 41 |
|    | Encontrar a minha localização           | 41 |
|    | Procurar locais                         | 41 |
|    | Direcções                               | 41 |
|    | Locais                                  | 42 |
|    | Ver o mapa                              | 42 |
|    | Navegação                               | 43 |
|    |                                         |    |

| Partilhar localizações com os amigos   | 43 |
|----------------------------------------|----|
| Aderir ao Latitude                     | 43 |
| Adicionar amigos                       | 43 |
| Obter as localizações dos amigos       | 44 |
| Partilhar a sua localização com amigos | 44 |

| <u> </u>  | 0 |
|-----------|---|
| <br>(-mai |   |
| <br>Gilla |   |
|           |   |

| 10 | E maail |
|----|---------|
| 12 | E-mail  |

| 12 | E-mail                                        | 46 |
|----|-----------------------------------------------|----|
|    | Configurar a sua conta de correio electrónico |    |
|    | 5                                             | 46 |
|    | Verificar as suas mensagens de correio        | 46 |
|    | Verificar uma caixa de correio combinada      | 46 |
|    | Verificar mensagens por conta                 | 47 |
|    | Verificar mensagens com estrela               | 47 |
|    | Verificar mensagens não lidas                 | 47 |
|    | Compor mensagens de correio electrónico       | 48 |
|    | Organizar mensagens de correio                | 48 |
| 13 | Bluetooth                                     | 49 |
|    | Ligar o leitor a dispositivos Bluetooth       | 49 |
|    | Enviar ou receber ficheiros via Bluetooth     | 50 |
|    | Ouvir música através de auscultadores estérec | )  |
|    | Bluetooth                                     | 50 |
| 14 | Agenda                                        | 51 |
|    | Adicionar eventos à agenda                    | 51 |
|    | Seleccionar as suas opcões para               |    |
|    | os lembretes                                  | 51 |
|    | Visualizar a agenda                           | 51 |
|    | Editar um evento                              | 52 |
| 15 | Rádio FM                                      | 53 |
|    | Sintonizar estações de rádio                  | 53 |
|    | Guardar estações programadas                  | 53 |
| 16 | Gravações                                     | 54 |
|    | Gravações de voz                              | 54 |
|    | Gravação de rádio FM                          | 54 |
|    | Reproduzir gravações                          | 54 |
|    | Partilhar gravações                           | 54 |
| 17 | Relógio do alarme                             | 55 |
| 18 | Calculadora                                   | 56 |

| 19 | Utilizar o dispositivo em redes                                                                                                    |                                                                           |  |
|----|----------------------------------------------------------------------------------------------------|---------------------------------------------------------------------------|--|
|    | empresariais                                                                                                    |                                                                           |  |
|    | Instalar credenciais seguras                                                                                                    |                                                                           |  |
|    | Configurar a sua conta Microsoft Exchange                                                                                                    |                                                                           |  |
|    | AdicionarVPN                                                                                                    | 58                                                                        |  |
| 20 | Definições                                                                                                    | 59                                                                        |  |
|    | Modo de voo                                                                                                    | 59                                                                        |  |
|    | Definições do Wi-Fi                                                                                                    | 59                                                                        |  |
|    | Notificação de rede                                                                                                    | 59                                                                        |  |
|    | Adicionar rede Wi-Fi                                                                                                    | 59                                                                        |  |
|    | Definições avançadas                                                                                                    | 60                                                                        |  |
|    | Definições de Bluetooth                                                                                                    | 60                                                                        |  |
|    | Tethering                                                                                                    | 61                                                                        |  |
|    | Definições de VPN                                                                                                    | 62                                                                        |  |
|    | Som                                                                                                    | 62                                                                        |  |
|    | Ecrã                                                                                                    | 62                                                                        |  |
|    | Controlo XEC DLS                                                                                                    | 62                                                                        |  |
|    | Calibração de sensor G                                                                                                    | 62                                                                        |  |
|    | Localização e segurança                                                                                                    | 63                                                                        |  |
|    | Utilizar redes sem fios                                                                                                    | 63                                                                        |  |
|    | Configurar o desbloqueio do ecrã                                                                                                    | 63                                                                        |  |
|    | Palavra-passe visível                                                                                                    | 63                                                                        |  |
|    | Seleccionar administradores do dispositivo                                                                                                    | 63                                                                        |  |
|    | Armazenamento de credenciais                                                                                                    | 63                                                                        |  |
|    | Aplicações                                                                                                    | 64                                                                        |  |
|    | Fontes desconhecidas                                                                                                    | 64                                                                        |  |
|    | Genr aplicações                                                                                                    | 64                                                                        |  |
|    | Serviços em execução                                                                                                    | 64                                                                        |  |
|    | Otilização da Dateria                                                                                                    | 64                                                                        |  |
|    | Contas e sincronização                                                                                                    | 0 <del>1</del><br>7                                                       |  |
|    |                                                                                                    | 65                                                                        |  |
|    | Armazenamento                                                                                                    | 65                                                                        |  |
|    | Idioma e teciado                                                                                                    | 65                                                                        |  |
|    | Dicionário do utilizador                                                                                                    | 65                                                                        |  |
|    | Todado Android                                                                                                    | 65                                                                        |  |
|    | Entrada o saída do voz                                                                                                    | 66                                                                        |  |
|    |                                                                                                    | 47                                                                        |  |
|    | Acessionidade                                                                                                    | 70                                                                        |  |
|    | Definição automática                                                                                                    | 0/<br>67                                                                  |  |
|    | Definição manual                                                                                                    | 67                                                                        |  |
|    | Informações                                                                                                    | 67                                                                        |  |
|    | Philips                                                                                                    | 607                                                                       |  |
|    | Registo                                                                                                    | 68                                                                        |  |
|    | Actualização                                                                                                    | 69                                                                        |  |
|    | Controlo XEC DLS<br>Calibração de sensor G<br>Localização e segurança<br>Utilizar redes sem fios<br>Configurar o desbloqueio do ecrã<br>Palavra-passe visível<br>Seleccionar administradores do dispositivo<br>Armazenamento de credenciais<br>Aplicações<br>Fontes desconhecidas<br>Gerir aplicações<br>Serviços em execução<br>Utilização da bateria<br>Contas e sincronização<br>Privacidade<br>Armazenamento<br>Idioma e teclado<br>Seleccionar o idioma<br>Dicionário do utilizador<br>Teclado Android<br>Entrada e saída de voz<br>Acessibilidade<br>Data e hora<br>Definição automática<br>Definição manual<br>Informações<br>Philips<br>Registo<br>Actualização | 622<br>633<br>633<br>633<br>633<br>633<br>633<br>633<br>644<br>644<br>644 |  |

| 21 | Verificar actualizações de firmware<br>Actualizar o firmware no dispositivo | <b>70</b><br>70 |
|----|-----------------------------------------------------------------------------|-----------------|
| 22 | Dados técnicos<br>Requisitos de sistema para o PC                           | <b>71</b><br>72 |
| 23 | Informação do Apoio a Clientes dos<br>parceiros de assistência              | 73              |

#### Precisa de ajuda?

Visite o site www.philips.com/welcome

onde poderá aceder a um conjunto completo de materiais suplementares, tais como o manual do utilizador, as mais recentes actualizações de software e respostas às perguntas mais frequentes.

# 1 Informações de segurança importantes

### Manutenção geral

A tradução deste documento serve apenas como referência.

Caso haja alguma inconsistência entre a versão inglesa e a versão traduzida, prevalece a versão inglesa.

#### Atenção

- Para evitar danos ou avarias:
- Não exponha o produto a calor excessivo provocado por equipamento de aquecimento ou por exposição directa à luz do Sol.
- Não deixe cair o produto nem deixe que objectos caiam sobre o leitor.
- Não submergir o produto em água. Não expor a tomada dos auscultadores ou o compartimento da pilha ao contacto com água, dado que a infiltração de água pode causar danos graves.
- Telemóveis activos nas proximidades podem causar interferências.
- Faça uma cópia de segurança dos seus ficheiros. Certifique-se de que guarda os ficheiros originais que transferiu para o seu dispositivo. A Philips não é responsável pela perda de dados se o produto for danificado ou se tornar ilegível
- Faça a gestão (transfira, elimine, etc.) dos seus ficheiros de música apenas através do software de música incluído para evitar problemas.
- Não utilize agentes de limpeza que contenham álcool, amónia, benzina ou abrasivos, dado que poderão causar danos no produto.

# Acerca das temperaturas de funcionamento e armazenamento

- Utilize o aparelho em zonas em que a temperatura está entre os 0 e os 35°C (32 a 95°F)
- Guarde num local em que a temperatura esteja sempre entre os -20 e os 45°C (-4 a 113°F).

 A duração da bateria pode diminuir com temperaturas mais baixas.

#### Peças/acessórios de substituição:

Visite o site www.philips.com/support para encomendar peças / acessórios de substituição.

#### Segurança auditiva

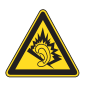

#### Ouça a um volume moderado:

A utilização de auscultadores com o volume alto pode prejudicar a sua audição. Este produto pode produzir sons em gamas de decibéis que podem provocar perda de audição numa pessoa normal, mesmo que a exposição seja inferior a um minuto. As gamas de decibéis superiores destinam-se a pessoas que possam sofrer de perda de audição.

O som pode ser enganador. Com o tempo, o "nível de conforto" da sua audição adapta-se a volumes de som superiores. Deste modo, após uma audição prolongada, um som considerado "normal" pode na verdade ser um som alto e prejudicial para a audição. Para evitar que isto aconteça, defina o volume num nível seguro antes de os seus ouvidos se adaptarem e deixe ficar.

Para estabelecer um nível de volume seguro: Regule o controlo de volume para uma definição baixa.

Aumente ligeiramente o som até que o nível de som seja confortável e nítido, sem distorção. Ouça durante períodos de tempo razoáveis: A exposição prolongada ao som, mesmo em níveis normalmente "seguros", também pode causar a perda de audição.

Certifique-se de que utiliza o seu equipamento de forma sensata e que efectua as devidas pausas.

Certifique-se de que respeita as seguintes directrizes ao utilizar os auscultadores. Ouca a um volume moderado durante

períodos de tempo razoáveis.

Tenha cuidado para não ajustar o volume à medida que a sua audição se adapta.

Não aumente o volume de forma a que não consiga ouvir o que se passa à sua volta. Deve ter cuidados especiais ou deixar de utilizar temporariamente o dispositivo em situações potencialmente perigosas. Não utilize auscultadores durante a condução de um veículo motorizado, ao andar de bicicleta ou skate, etc.; pode constituir um perigo para o trânsito e é ilegal em muitas zonas.

#### Modificações

As modificações não autorizadas pelo fabricante podem impedir a utilização deste produto por parte dos utilizadores.

#### Informação sobre direitos de autor

Todas as outras marcas e todos os outros nomes de produto são marcas comerciais pertencentes às respectivas empresas ou organizações.

A duplicação não autorizada de gravações, obtidas pela Internet ou criadas a partir de CD, viola leis de protecção dos direitos de autor e tratados internacionais.

A realização de cópias não autorizadas de material protegido contra cópia, incluindo programas informáticos, ficheiros, difusões e gravações de som, pode violar direitos de autor e constituir ofensa criminal. Este equipamento não deve utilizado para tais fins. Windows Media e o logótipo Windows são marcas registadas da Microsoft Corporation nos Estados Unidos e/ou noutros países.

## Seja responsável! Respeite os direitos de autor.

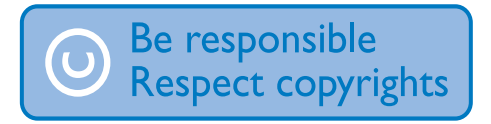

A Philips respeita a propriedade intelectual de terceiros e pedimos aos nossos utilizadores que também o façam.

O conteúdo multimédia na Internet pode ter sido criado e/ou distribuído sem a autorização

do proprietário com os direitos de proprietário originais.

A cópia e distribuição de conteúdo não autorizado podem violar leis de direitos de autor em vários países, incluindo o seu. O cumprimento das leis de direitos de autor é da sua responsabilidade.

A gravação e transferência de sequências de vídeo para o leitor portátil devem apenas ser realizadas utilizando conteúdo de domínio público ou licenciado. Pode utilizar esse conteúdo apenas para fins pessoais, não comerciais e deve respeitar quaisquer instruções de direitos de autor providenciadas pelo proprietário do trabalho. Tais instruções podem especificar que não devem ser realizadas novas cópias. As sequências de vídeo podem incluir tecnologia de protecção de cópia que proíbe a realização de futuras cópias. Nestas situações, a função de gravação não funcionará e será notificado com uma mensagem.

#### Registo de dados

A Philips está empenhada em melhorar a qualidade dos seus produtos e em oferecerlhe uma melhor experiência como utilizador de produtos Philips. Para entender o perfil de utilização deste dispositivo, este regista alguma informação/dados na sua região de memória não volátil. Tais dados são utilizados para identificar e detectar falhas ou problemas ocorridos durante a utilização do dispositivo. Entre a informação guardada conta-se, por exemplo, a duração da reprodução no modo de música ou o número de vezes em que as pilhas apresentaram um baixo nível de carga, etc. Estes dados não revelam o conteúdo ou recursos multimédia utilizados no dispositivo nem a fonte das transferências. Os dados guardados no dispositivos são acedidos e utilizados APENAS se o utilizador devolver o dispositivo ao centro de assistência Philips e APENAS para simplificar a detecção e prevenção de erros. Os dados serão disponibilizados ao utilizador guando do seu primeiro pedido.

Este produto baseia-se parcialmente em software de origem aberta. O texto da licença e o reconhecimento podem ser consultados no dispositivo em <sup>(1)</sup> > Information (Informações) > Legal information (Informações legais).

A Philips Electronics Hong Kong Ltd. disponibiliza-se a fornecer; mediante pedido, uma cópia do código de origem completo correspondente para pacotes de software de origem aberta com direitos de autor utilizados neste produto, para o qual esta oferta é solicitada pelas respectivas licenças.

Esta oferta é válida durante um período máximo de três anos após a compra do produto para qualquer pessoa que receba esta informação. Para obter o código fonte, contacte open.source@philips.com. Se preferir não utilizar o correio electrónico ou se não receber o comprovativo de confirmação no período de uma semana após o envio da mensagem de correio electrónico para este endereço, escreva para "Open Source Team, Philips Intellectual Property & Standards, P.O. Box 220, 5600 AE Eindhoven, The Netherlands." Se não receber uma confirmação atempada da sua carta, envie uma mensagem de correio electrónico para o endereço acima.

#### © 2009, Xiph.Org Foundation

Redistribution and use in source and binary forms, with or without modification, are permitted provided that the following conditions are met:

- Redistributions of source code must retain the above copyright notice, this list of conditions and the following disclaimer.
- Redistributions in binary form must reproduce the above copyright notice, this list of conditions and the following disclaimer in the documentation and/ or other materials provided with the distribution.
- Neither the name of the Xiph. org Foundation nor the names of its contributors may be used to endorse

or promote products derived from this software without specific prior written permission.

This software is provided by the copyright holders and contributors "as is" and any express or implied warranties, including, but not limited to, the implied warranties of merchantability and fitness for a particular purpose are disclaimed. In no event shall the foundation or contributors be liable for any direct, indirect, incidental, special, exemplary, or consequential damages (including, but not limited to, procurement of substitute goods or services; loss of use, data, or profits; or business interruption) however caused and on any theory of liability, whether in contract, strict liability, or tort (including negligence or otherwise) arising in any way out of the use of this software, even if advised of the possibility of such damage

# Reciclagem do produto e da bateria incorporada

O produto foi concebido e fabricado com materiais e componentes de alta qualidade, que podem ser reciclados e reutilizados. Nunca elimine este produto juntamente com os resíduos domésticos. Informe-se sobre o sistema de recolha selectiva local relativamente a produtos eléctricos e electrónicos e pilhas. A eliminação correcta destes produtos ajuda a evitar potenciais consequências negativas para o ambiente e para a saúde humana. Visite o Web site www.recycle.philips.com para informações adicionais sobre um centro de reciclagem na sua área.

#### Atenção

 A remoção da bateria incorporada anula a garantia e pode destruir o produto.

# Declaração da Taxa de absorção específica (SAR)

Este equipamento cumpre os limites de exposição à radiação do FCC, definidos para um ambiente não controlado. Os utilizadores finais têm de seguir as instruções de funcionamento específicas para assegurar a conformidade com a exposição a RF. Este transmissor não deve ser localizado próximo de outras antenas ou outros transmissores, nem deve funcionar em conjunto com estes. O dispositivo móvel foi concebido para satisfazer os requisitos da exposição a ondas de rádio determinados pela Federal Communications Commission (E.U.A.), Estes requisitos definem um limite SAR de 1,6 W/ kg, em média, num grama de tecido. O valor SAR mais elevado registado no âmbito desta norma durante a certificação do produto para utilização foi de 0,515 W/kg, guando usado correctamente no corpo.

O equipamento cumpre as Regras da FCC, Parte-15 e a norma 21 CFR 1040.10. O funcionamento está sujeito às duas condições seguintes:

- Este dispositivo não pode causar interferência prejudicial.
- Este dispositivo tem de aceitar todas as interferências recebidas, incluindo as que possam provocar um funcionamento indesejado.

# 2 O seu novo dispositivo

No **Connect**, pode efectuar as seguintes operações:

- Aceder à Internet através de Wi-Fi;
- Aceder a milhares de aplicações e jogos no Android Market;
- Aceder a serviços online, como música e vídeos, livros áudio, rádio na Internet, chamadas via Internet, serviços de redes sociais, mapas e outros serviços;
- Partilhar ficheiros multimédia via Bluetooth ou correio electrónico;
- sincronizar o Connect com a sua biblioteca multimédia do PC;
- Reproduzir música;
- Ver vídeos;
- Ver imagens;
- Ouvir rádio FM.

### Conteúdo da embalagem

Verifique se recebeu os seguintes itens: Connect

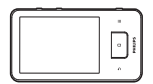

Auriculares

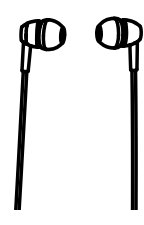

#### Cabo USB

#### Guia de Início Rápido

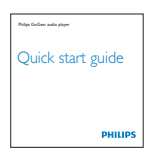

Folheto de parceiros

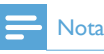

 As imagens destinam-se apenas a referência. A Philips reserva-se o direito de alterar a cor/design sem aviso prévio.

# Software de PC carregado no dispositivo

O **Connect** é fornecido com o seguinte software para PC:

 Philips Songbird (ajuda-o a gerir a sua biblioteca multimédia num PC e no dispositivo).

# Ficheiros carregados no dispositivo

Os seguintes ficheiros estão carregados no **Connect**:

Manual do Utilizador

# 3 Introdução

### Carregamento

O **Connect** possui uma bateria incorporada que pode ser carregada através de uma porta USB de um computador.

Utilizando o cabo USB, ligue o dispositivo a um PC.

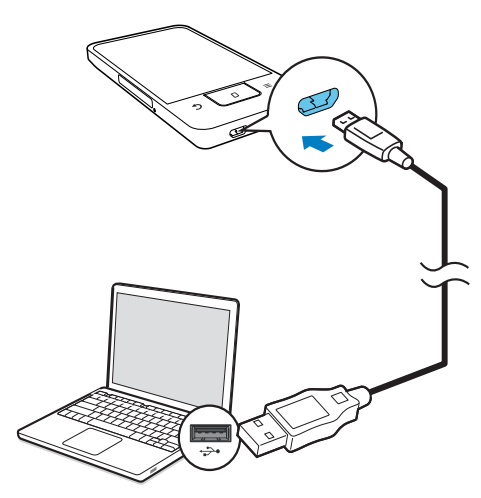

### Ligar ou desligar o dispositivo

Manter 🕛 / 🔒 premido para ligar ou desligar o dispositivo.

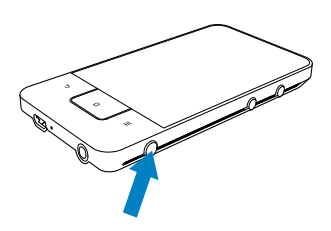

#### Seleccionar modos de ligação de USB

Ligue o dispositivo e conecte-o a um PC. É apresentada uma janela de contexto para seleccionar um modo de ligação:

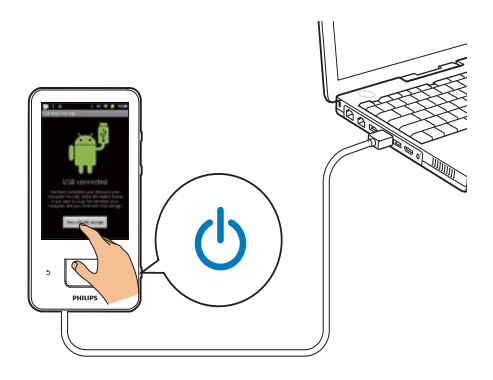

#### Modo para apenas carregar

Por predefinição, o dispositivo é ligado a um PC no modo para apenas carregar. Neste modo, os ficheiros multimédia podem ser reproduzidos enquanto carrega o dispositivo.

#### Modo de armazenamento USB

Para copiar, sincronizar ou mover ficheiros entre um PC e o dispositivo, seleccione o modo de armazenamento USB. Quando liga o modo de armazenamento USB, não é possível reproduzir ficheiros multimédia no **Connect**.

 Na janela de contexto, toque em Turn on USB storage (Ligar armazenamento USB) ou Turn off USB storage (Desligar armazenamento USB).

#### Modo de depuração de USB

Pode utilizar o modo para o seu desenvolvimento de aplicações Android. Neste

modo, o dispositivo pode comunicar com o PC através do cabo USB.

Para ligar o modo de depuração do USB,

- A partir do ecrã inicial, vá a 
   Applications (Aplicações).
- 2 Em Development (Desenvolvimento), seleccione USB debugging (Depuração de USB).
  - Se a função estiver activada, a caixa de selecção está seleccionada.

#### Alternar entre o modo de armazenamento USB e o modo de depuração de USB

- 1 Arraste a barra de estado para baixo.
- Na lista pendente, seleccione USB connected (USB ligado) ou USB debugging connected (Depuração de USB ligada).
- 3 Na janela de contexto, seleccione as suas opções.

### Mudar para o modo de voo

Ligue o modo de voo quando:

- precisa de desactivar o acesso ao Wi-Fi ou ao Bluetooth por motivos de segurança, como, por exemplo, num avião.
- Quando o dispositivo está ligado, mantenha <sup>(1</sup>) / <sup>(2</sup>) premido até a janela de contexto ser apresentada.
  - Se necessário, desbloqueie o ecrã antes de manter o botão premido.
- 2 Na janela de contexto, toque em Airplane mode (Modo de voo) para ligar ou desligar o modo.

# Mudar para o modo silencioso

No modo silencioso, tem de cortar a saída de voz do dispositivo, excepto na reprodução de multimédia e nos alarmes.

- Quando o dispositivo está ligado, mantenha <sup>(1</sup>) / <sup>(2</sup>) premido até a janela de contexto ser apresentada.
  - → Se necessário, desbloqueie o ecrã antes de manter o botão premido.
- Na janela de contexto, toque em Silent mode (Modo silencioso) para ligar ou desligar o modo.

# 4 Visão geral

| Controlos |                                                                                                    |                                      |
|-----------|----------------------------------------------------------------------------------------------------|--------------------------------------|
|           | (7)-                                                                                                    | $\neg$                               |
|           | 6                                                                                                    |                                      |
| $\sim$    |                                                                                                    |                                      |
| (5)-      | -                                                                                                    |                                      |
| (4)-      | - Contraction of the second second se |                                      |
| 3         | ``                                                                                                    | 9                                    |
| (2)-      |                                                                                                    |                                      |
|           |                                                                                                    |                                      |
| 1         | 🕛 / 🔒                                                                                                    | Manter premido: ligar ou desligar    |
|           |                                                                                                    | o dispositivo.                       |
|           |                                                                                                    | Premir: bloquear/desbloquear o       |
|           |                                                                                                    | ecrã; para desbloquear o ecrã,       |
|           |                                                                                                    | arraste o botão deslizante no        |
|           |                                                                                                    | ecra.                                |
| 2         | 6.6                                                                                                    | Conector dos auscultadores de        |
|           |                                                                                                    | 3,5 mm                               |
| 3         | MIC                                                                                                    | Microfone                            |
| 4         |                                                                                                    | Conector USB para                    |
|           |                                                                                                    | carregamento e transferência de      |
|           |                                                                                                    | dados                                |
| 5         | <u> </u>                                                                                                    | Retroceder um nível                  |
|           | 0                                                                                                    | Premir: desbloquear o ecrã; para     |
|           |                                                                                                    | desbloquear o ecrã, arraste o        |
|           |                                                                                                    | botão deslizante no ecrã.            |
|           |                                                                                                    | Premir: para voltar ao ecrã inicial; |
|           |                                                                                                    | Manter premido: apresentar           |
|           |                                                                                                    | as aplicações utilizadas             |
|           |                                                                                                    | recentemente.                        |
|           |                                                                                                    | Mostrar o menu de opções             |
| 6         | RESET                                                                                                    | Exerça pressão no orifício           |
|           |                                                                                                    | utilizando o bico de uma             |
|           |                                                                                                    | esferográfica quando o ecrã não      |
|           |                                                                                                    | responder à activação das teclas.    |
| 7         |                                                                                                    | Ecrã táctil                          |
| 8         |                                                                                                    | Premir: aumentar/diminuir o          |
|           |                                                                                                    | volume.                              |
|           |                                                                                                    | Manter premido: aumentar/            |
|           |                                                                                                    | diminuir rapidamente.                |
| 9         |                                                                                                    | Altifalante                          |

### Ecrã inicial

No ecrã inicial, toque nos ícones para aceder às aplicações.

|                    | Vídeos/ imagens: Reproduzir vídeos/<br>imagens de 属                                                                                       |
|--------------------|----------------------------------------------------------------------------------------------------|
|                    | Aplicações: Lista de todas as aplicações por ordem alfabética.                                                                            |
|                    | Música: Reproduzir música de <b>Philips</b><br>Songbird .                                                                                 |
|                    | Market: Transferir várias aplicações, jogos, entre outros.                                                                                |
|                    | Navegador: Navegar em páginas Web.                                                                                                    |
|                    | Vista de pastas: Navegar nos ficheiros/ nas<br>pastas no dispositivo, instalar aplicações e<br>gerir ficheiros.                           |
| Θ                  | Definições: Personalizar as definições do <b>Connect</b>                                                                                  |
| 4                  | Philips Songbird: Reproduzir música e vídeos através de Philips Songbird.                                                                 |
| -                  | Galeria:Ver imagens e vídeos guardados no <b>Connect</b> .                                                                                |
| You<br>Tube        | YouTube: Serviços de vídeo online<br>Transmitir vídeos das bibliotecas de<br>vídeo online ou carregar os seus vídeos e<br>imagens online. |
| <u>``</u>          | Rádio: Ouvir rádio FM.                                                                                                    |
| M                  | Gmail                                                                                                    |
|                    | Google Maps                                                                                                    |
| 9                  | Places: Serviço de procura de locais do<br>Google                                                                                         |
| (als               | Talk: O serviço de mensagens instantâneas do Google                                                                                       |
|                    | Voice search: Procura por voz                                                                                                    |
| $\bigtriangledown$ | Despertador: Definir o despertador.                                                                                                    |
| 10                 | Agenda: Sincronizar a sua agenda, adicionar eventos e definir lembretes para seus eventos.                                                |
| =                  | Calculadora                                                                                                    |
|                    | Correio electrónico: Configurar a sua conta de correio electrónico no dispositivo.                                                        |
| ⊻                  | Gravações: Gravar sons e reproduzi-los.                                                                                                   |

Através da Internet, pode utilizar as aplicações para desfrutar dos serviços dos nossos parceiros.

| <b>2</b>  | 7 digital: Loja de música                                    |
|-----------|--------------------------------------------------------------|
|           | (pagamento por cada                                          |
|           | transferência)                                               |
|           | Obtenha ajuda em:                                            |
|           | http://www.7digital.com/help                                 |
| ۲         | MOG: Subscrição de música                                    |
|           | Obtenha ajuda em:                                            |
|           | http://support.mog.com                                       |
|           | http://support.mog.com/kb                                    |
| <b>()</b> | Rhapsody: Subscrição de música                               |
|           | Obtenha ajuda em:                                            |
|           | http://www.rhapsody.com/support                              |
|           | http://www.rhapsody.com/                                     |
|           | support/mobile_apps                                          |
| VIEWSTER  | VIEWSTER: Serviço de vídeo a                                 |
|           | pedido                                                       |
|           | Obtenha ajuda em:                                            |
|           | http://viewster.com/help.aspx                                |
|           | AUPEO!: Rádio na Internet                                    |
|           | personalizada                                                |
|           | Obtenha ajuda em:                                            |
|           | https://www.aupeo.com/faq                                    |
| 3         | Audible: Livros áudio                                        |
|           | Obtenha ajuda em:                                            |
|           |                                                              |
|           | http://www.audible.com/                                      |
|           | http://www.audible.com/<br>helpcenter/http://mobile.audible. |

#### Navegar no ecrã inicial

Navegue no ecrã inicial para encontrar uma aplicação:

• Passe o dedo para a esquerda/ direita no ecrã para seleccionar uma página;

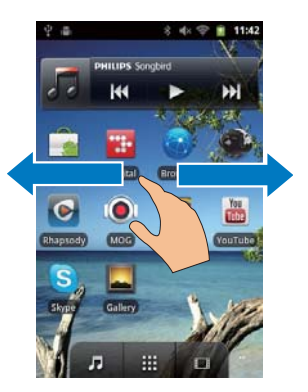

 Alternativamente, toque em para abrir a lista de aplicações que está organizada por ordem alfabética. Passe o dedo para cima/ para baixo no ecrã para percorrer a lista. Toque em para fechar a lista.

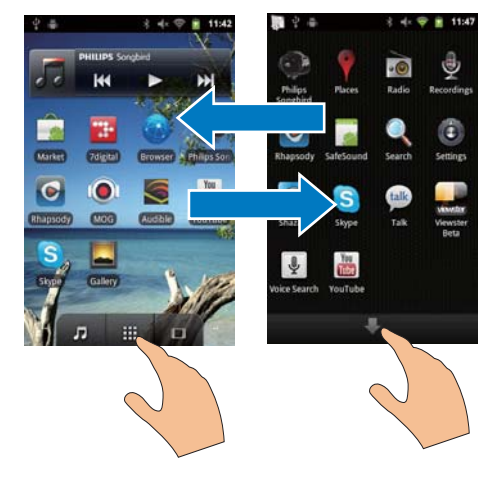

#### Para voltar aos ecrãs anteriores,

• Prima ᅿ repetidamente.

#### Para voltar ao ecrã inicial,

🕨 🛛 Prima 🗖.

# Barra de estado e lista pendente de notificações

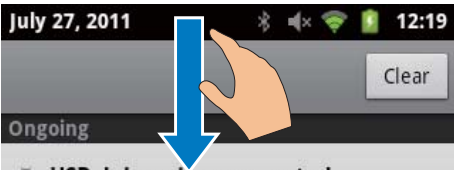

#### USB debugging connected

Select to disable USB debugging.

#### USB connected

Select to copy files to/from your computer.

#### Notifications

#### Barra de estado

A barra de estado encontra-se na parte superior do ecrã. Os ícones de lembretes são apresentados na barra.

| 4         | Bateria completamente carregada                                                                                                    |
|-----------|----------------------------------------------------------------------------------------------------|
| ۵         | Bateria vazia                                                                                                    |
| ((·       | Ligado a uma rede Wi-Fi e aos serviços<br>Google                                                                                                    |
| (î:       | Ligado a uma rede Wi-Fi                                                                                                    |
| (i?:      | Abra a rede Wi-Fi aberta disponível. Para<br>receber a notificação, vá a > Wireless<br>& networks (Sem fios e redes) > Wi-Fi<br>settings (Definições do Wi-Fi) e toque<br>para seleccionar Network notification<br>(Notificação de rede). |
|           | Modo de voo ligado: Acesso ao Wi-Fi e<br>ao Bluetooth desactivado                                                                                                    |
| Ŷ         | Montado no computador através do conector USB.                                                                                                    |
| *         | Bluetooth ligado                                                                                                    |
| •**•      | Conectado a outro dispositivo Bluetooth                                                                                                    |
| ¢         | Sincronização de dados a decorrer                                                                                                    |
| $\square$ | Mensagem de correio recebida                                                                                                    |
| 1         | Lembrete da agenda ligado                                                                                                    |
| Ŕ         | Despertador definido e ligado                                                                                                    |
|           |                                                                                                    |

Arraste a barra de estado para baixo para ver a lista pendente de notificações.

#### Widget de controlo de energia

Os widgets permitem-lhe aceder rapidamente a funções no ecrã inicial.

No ecrã inicial, passe o dedo para a esquerda/ direita no ecrã para encontrar o widget de controlo de energia. Toque no ícone para ligar ou desligar as funções.

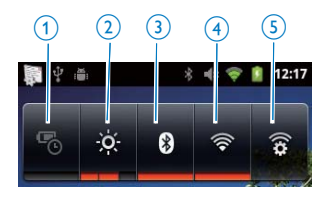

| 1 | poupança de energia                |
|---|------------------------------------|
|   | Desligue o Wi-Fi, o Bluetooth ou   |
|   | reduza o brilho do ecrã quando a   |
|   | bateria estiver fraca.             |
| 2 | controlo do brilho do ecrã         |
|   | Altera o brilho do ecrã.           |
| 3 | Bluetooth ligado/ desligado        |
|   | Liga ou desliga a função do        |
|   | Bluetooth.                         |
| 4 | Wi-Fi ligado/desligado             |
|   | Liga ou desliga a função do Wi-Fi. |
| 5 | Definições do Wi-Fi                |
|   | Procura redes Wi-Fi disponíveis.   |
|   | Liga-se a uma rede seleccionada.   |

#### Para economizar energia da bateria e aumentar o tempo de reprodução, efectue as seguintes alterações no dispositivo:

- Utilize o widget de controlo de energia para desligar as funções quando estas não são necessárias;
- Defina o temporizador para desligar o ecrã para um valor baixo (vá a ) > Display (Ecrã) > Screen timeout (Tempo de espera do ecrã)).

Lista pendente de notificações

#### Widget de música

Quando reproduz música do **J**, utilize o widget de música para controlar a reprodução de música no ecrã inicial.

No ecrã inicial, procure o widget de música:

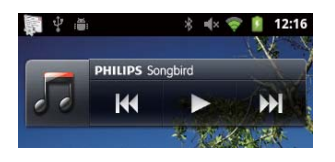

| Tocar para interromper/retomar a |
|----------------------------------|
| reprodução.                      |
| Tocar para ignorar músicas;      |
| Manter premido para procurar     |
| dentro da música actual.         |

#### Personalizar o ecrã inicial

Ao personalizar o ecrã inicial, pode

- adicionar widgets e atalhos para aceder a funções rapidamente;
- reordenar aplicações, widgets e atalhos nas páginas;
- organizar aplicações, como necessário.

#### Adicionar widgets ou atalhos

Através de widgets ou atalhos, pode aceder a funções rapidamente.

- 1 Passar o dedo para a esquerda/ direita no ecrã para seleccionar uma página.
  - Assegure-se de que a página não está cheia.
- 2 Prima = e seleccione Add (Adicionar).
  - ➡ É apresentada uma lista de opções na janela de contexto.

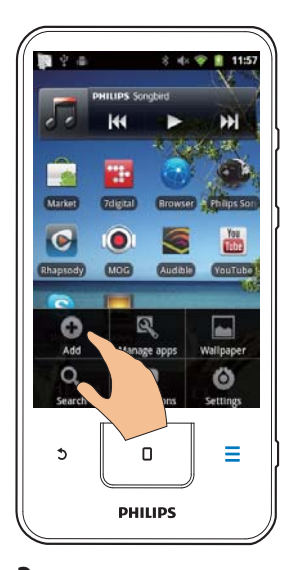

- **3** Toque para seleccionar as suas opções para criar um atalho ou widget.
  - O atalho ou o widget é adicionado à página seleccionada.

#### Adicionar ícones

- 1 Passar o dedo para a esquerda/ direita no ecrã para seleccionar uma página.
  - Assegure-se de que a página não está cheia.
- 2 Toque em **H** para abrir a lista dos ícones de aplicações.
- 3 Mantenha o dedo sobre um ícone até a página ser apresentada.
- 4 Arraste o ícone para um espaço.
  - O ícone é adicionado à página seleccionada.

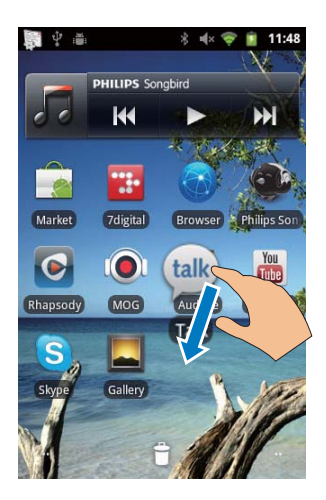

#### Reordenar ícones

Pode reordenar ícones na página, através da eliminação e deslocamento dos ícones. Para eliminar ícones,

- 1 Mantenha o dedo sobre um ícone para desbloquear.
- 2 Arrastar o ícone para 🖜

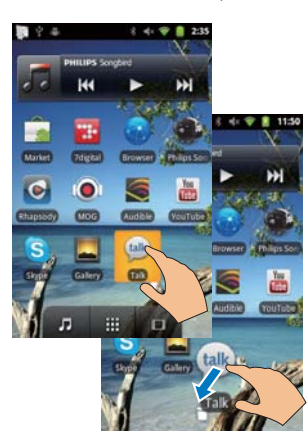

Para deslocar ícones,

- 1 Mantenha o dedo sobre um ícone para desbloquear.
- 2 Arraste o ícone para um espaço na página.
- **3** Solte o ícone.
  - → O ícone é movido para esse espaço.

#### Utilizar pastas para organizar ícones

- 1 Criar uma pasta:
  - Mantenha o dedo sobre um espaço numa página.
    - É apresentada uma lista de opções na janela de contexto.
  - Toque nas opções para criar uma pasta.
    - → É criada uma pasta na página.
- 2 Arraste ícones para a pasta:
  - Mantenha o dedo sobre um ícone para desbloquear;
  - Arraste o ícone para a pasta.
- **3** Para atribuir um novo nome à pasta:
  - Toque para abrir a pasta;
  - Mantenha o dedo sobre a barra do nome da pasta até ser apresentado o teclado no ecrã;
  - Introduza o nome da pasta.

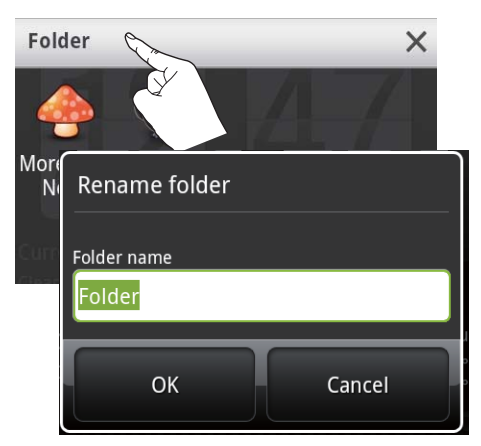

### Ecrãs

#### Rodar o ecrã

#### Para seleccionar a vista horizontal ou vertical,

 Assegure-se de que activou a opção Auto-rotate screen (Ecrã de rotação automática) em 
 Display (Ecrã).

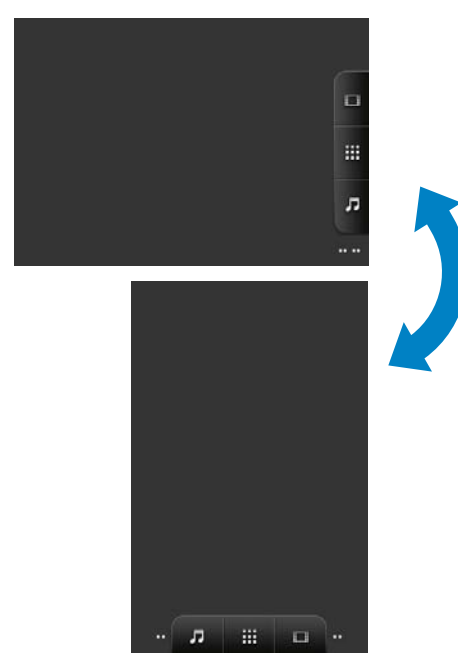

### Bloquear/desbloquear o ecrã

Através do bloqueio do ecrã, pode bloquear todos os controlos tácteis no ecrã. Assim, são evitadas operações indesejadas.

#### Bloqueio automático

Depois de um período de tempo, a luminosidade do ecrã é reduzida e este é bloqueado automaticamente. Para definir o período de tempo, vá a <sup>(G)</sup> > **Display** (Ecrã) > **Screen timeout** (Tempo de espera do ecrã).

#### Para bloquear o ecrã manualmente

• Prima 🕛 / 🔒.

#### Para desbloquear o ecrã

- 1 Prima 🕛 / 🔒.
  - Alternativamente, prima 🗖.
- 2 Arraste a barra deslizante no ecrã.

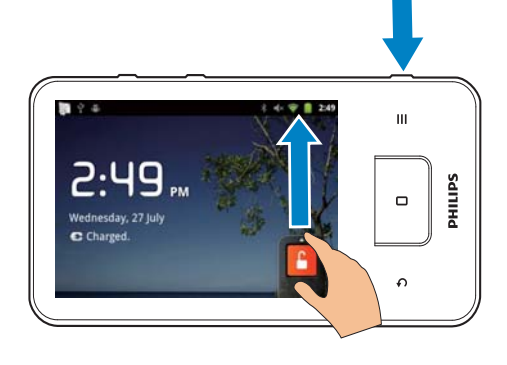

### Introdução de texto

Com o teclado no ecrã, pode introduzir texto em vários idiomas.

# Seleccionar as opções para a introdução de texto

#### Seleccionar métodos de introdução

- Mantenha a caixa de texto premida até ser apresentada a janela de contexto.
  - ➡ Pode seleccionar os seguintes métodos de introdução:

Android keyboard (Teclado Android): para vários idiomas, excepto chinês Google Pinyin: para introdução para chinês Pinyin e para inglês

#### Seleccionar o esquema do teclado

Para utilizar um teclado maior ou mais pequeno no ecrã, rode o dispositivo para vista horizontal ou para a vista vertical.

#### Utilizar o teclado Android para introduzir texto

- **1** Toque na caixa de texto para iniciar a introdução de texto.
  - ↦ O teclado no ecrã é apresentado.
- 2 Toque nas teclas para introduzir texto.

- **3** Para seleccionar uma palavra sugerida,
  - Passe o dedo para a esquerda/ direita para ver mais opções; toque na opção seleccionada.

Para seleccionar as definições do teclado ou os métodos de introdução,

 No teclado no ecrã, toque em 
 e e seleccione Android keyboard settings (Definições do teclado Android).

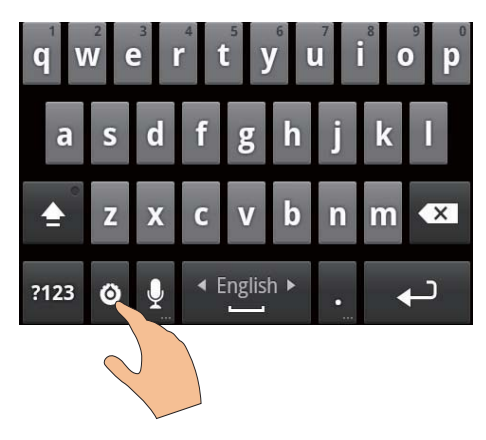

 Para apresentar 

 no teclado no ecrã, vá a 
 > Language & keyboard (Idioma e teclado) > Android keyboard (Teclado Android).Seleccione Show settings key (Mostrar tecla de definições).

# Para apresentar as sugestões de palavras durante a introdução de texto,

- No teclado no ecrã, toque em 
   > Android keyboard settings (Definições do teclado Android).
- 2 Seleccione Show suggestions (Mostrar sugestões).

# Para alternar entre os idiomas de introdução seleccionados,

- 1 Adicione os idiomas mais utilizados à lista de opções.
  - No teclado no ecrã, toque em 
     Android keyboard (Teclado Android). Seleccione Input languages (Idiomas de introdução).

- Toque na caixa de verificação para seleccionar os idiomas.
- 2 Em **Lund**, passe o dedo para a esquerda/ direita no ecrã para seleccionar um idioma.

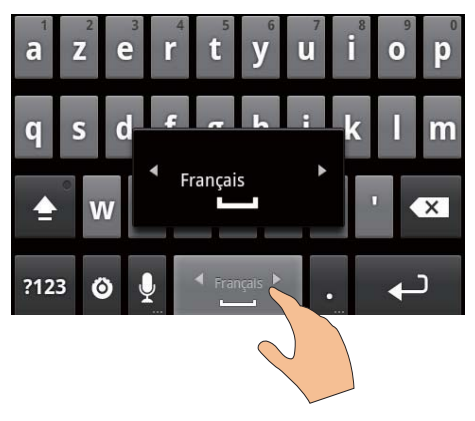

Para alternar entre letras e números/símbolos,

Toque em @123 / ABC.

### 🔆 Dica

 No teclado numérico/de símbolos, toque em ALT para alternar entre números/símbolos e mais opções de símbolos.

#### Para alternar entre maiúsculas e minúsculas,

- Toque em 
   repetidamente para alternar entre

   entre
  - A próxima letra que introduzir estará em maiúsculas.

#### Para ver mais opções de letras e símbolos,

 Mantenha o dedo sobre uma letra ou um botão de símbolo até ser apresentada uma janela de contexto.

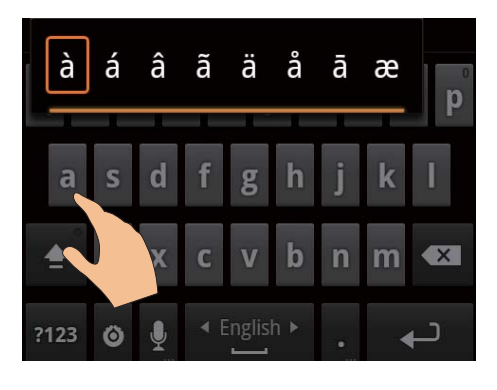

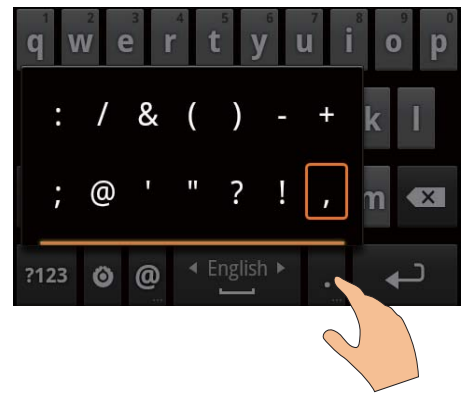

#### Para passar para a linha seguinte,

Toque em ←.

#### Utilizar o Google Pinyin para introduzir texto

#### Seleccionar o modo de introdução de texto

- No teclado, toque em 中文 / 英文 para alternar entre a introdução de chinês Pinyin e de inglês;
- Toque em ?123 para entrar ou sair do modo de introdução para números/ símbolos.

### 🔆 Dica

 No teclado numérico/de símbolos, toque em ALT para alternar entre números/símbolos e mais opções de símbolos.

#### Para alternar entre maiúsculas e minúsculas,

- Toque em ≜ / û para alternar entre û e €.

#### Para passar para a linha seguinte

• Toque em ←

#### Para eliminar a introdução antes do cursor,

• Toque em 🔀

#### Editar texto

Pode cortar, copiar e colar o texto que introduziu.

#### Seleccionar o texto

- 1 Seleccione a posição de início:
  - Mantenha o dedo sobre o texto até ser apresentada a janela de contexto.
    - → Na janela de contexto, são apresentadas as opções: Select word (Seleccionar palavra), Select all (Seleccionar tudo).
- 2 Toque em **Select word** (Seleccionar palavra).
  - A palavra actual é seleccionada, com marcas na posição de início e na posição final.
  - ➡ Toque em Select all (Seleccionar tudo) para seleccionar todo o texto.
- **3** Arraste as marcas para seleccionar ou alterar as posições de início/ final.

#### Copiar ou cortar o texto

- Mantenha o dedo sobre o texto seleccionado até ser apresentada a janela de contexto.
  - → Na janela de contexto, são apresentadas as opções: Copy (Copiar), Cut (Cortar).
- 2 Toque em Copy (Copiar) ou Cut (Cortar).
  - → O texto seleccionado é copiado ou cortado.

#### Colar o texto

- 1 Coloque o cursor numa posição.
- 2 Mantenha o dedo sobre a posição até ser apresentada a janela de contexto.
  - → Na janela de contexto, é apresentada a opção **Paste** (Colar).
  - → 3Toque em **Paste** (Colar).O texto é colado na posição seleccionada.

# 5 Obter conteúdo no dispositivo

No Connect, pode obter conteúdo:

- na Internet através de Wi-Fi;
- do seu PC através do cabo USB.

#### Para verificar o conteúdo noConnect,

vá a 🔜 no ecrã inicial.

### Obter conteúdo na Internet

Através da Internet, pode efectuar as seguintes operações no **Connect**:

- Transferir várias aplicações, jogos, música, vídeos, entre outros, no Android Market;
- Aceder a serviços online através de aplicações online instaladas no Connect, como Google Search, Maps, Calendar, Gmail, Talk e YouTube e Skype;
- Transmitir ou transferir música, livros áudio, vídeos, programas de rádio ou outros conteúdos de áudio/vídeo da Internet através de aplicações, como 7 digital, VIEWSTER, Audible, AUPEO!;
- Navegar em Web sites.

#### Ligar à Internet

Ligue o **Connect** a um router sem fios (Ponto de Acesso). Pode ligar o **Connect** à rede criada à volta do router.

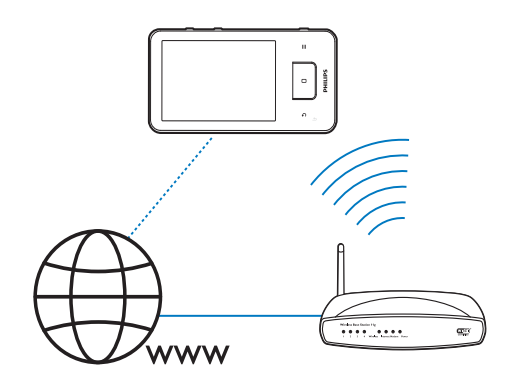

#### - Nota

- Certifique-se de que o router é ligado directamente à Internet e que não é necessário fazer marcação telefónica no computador:
- Antes de iniciar uma ligação Wi-Fi, tenha a chave de encriptação do router à mão.

#### Para ligar a uma rede Wi-Fi,

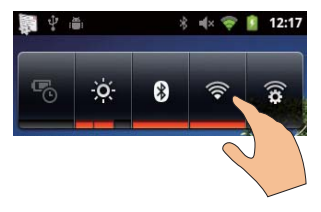

- No ecrã inicial, passe o dedo para a esquerda/ direita no ecrã para seleccionar o widget de controlo de energia.
- 2 Toque em 🛜 para ligar a função Wi-Fi.
  - ➡ O dispositivo estabelece a ligação à rede ligada anteriormente.

#### Para mudar para outra rede Wi-Fi,

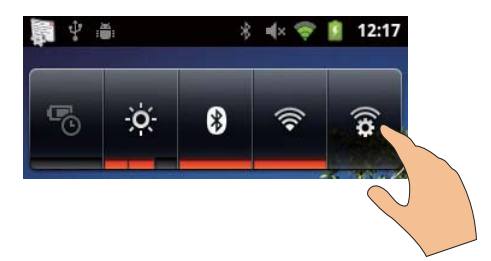

- No widget de controlo de energia, toque em la para seleccionar as suas definições do Wi-Fi.
  - → Vê uma lista das redes Wi-Fi dentro de alcance e das redes ligadas anteriormente (se as redes forem memorizadas).
- 2 Ligar o Connect a uma rede:
  - Na lista das redes de Wi-Fi, toque na seleccionada;
  - Introduza a chave de encriptação na caixa de texto de contexto.

#### - Nota

- se a filtragem do endereço Mac estiver activada no seu router, adicione o endereço Mac do Connect à lista de dispositivos que têm permissão para se ligar à rede. Para encontrar o endereço MAC do Wi-Fi, vá a
   Thformation (Informações) > Status (Estado) no ecrã inicial.
- Se tiver desactivado a transmissão do SSID ou tiver ocultado o Identificador do Conjunto de Serviços (SSID) do router, introduza manualmente o SSID ou o nome público da rede.Vá a () > Wi-Fi settings (Definições do Wi-Fi) > Add Wi-Fi network (Adicionar rede Wi-Fi).
- Se o DHCP (Dynamic Host Configuration Protocol - protocolo de configuração dinâmica de anfitrião) estiver indisponível ou desactivado no router, introduza o endereço IP do Connect manualmente (consulte 'Definições avançadas' na página 60).

#### Market

#### Criar ou iniciar sessão na sua conta Google

Com a sua conta Google, pode aceder, transferir ou actualizar aplicações, como Gmail, Talk, YouTube, Maps.

- 1 A partir do ecrã inicial, vá a 🕋
- 2 Siga as instruções no ecrã para criar ou iniciar sessão na sua conta Google.

#### Instalar aplicações

#### Instalar aplicações do Market

A partir do ecrã inicial, vá a 🛋. Pode transferir e instalar aplicações e jogos.

- 1 Em 🚔, procure uma aplicação pretendida:
  - Toque em Apps (Aplicações) ou Games (Jogos) para procurar por categoria;
  - Toque em Q para procurar por palavra-chave.

| 中二 米                              | e 👻 🛔 11:55           | 2 ÷ ÷                                                        | 249                                      | 11:57 |
|-----------------------------------|-----------------------|--------------------------------------------------------------|------------------------------------------|-------|
| Market                            | Q,                    | Media & V                                                    | /ideo                                    | 2     |
|                                   | a said                |                                                              | Install                                  |       |
| Aid: Sync Easy                    | 1000000 1011          | Control your devices @                                       | 00000                                    |       |
| Appl Game                         | Hy apps               | Philips MyRe<br>Philips Consume                              | mote<br>r Lifestyle, B.V                 | đ     |
| Feature<br>Div.non<br>Ezone.com   | FREE                  | Description<br>Control your connects<br>Blu-ray player, Home | ed Philips Smart LE<br>theater and Strea | D TV, |
| Greedy Pigs FULL<br>net mobile AG | HK\$9.99              | Solution and the strengthere are                             | ide variets of cost                      | More  |
| BackStab HD<br>Gameloft           | HK\$54.45<br>\$256520 | Version 1.0.3 1.90%                                          | tā<br>nads _ 282 ratinos                 |       |

2 Transfira a aplicação:

- Toque na aplicação. Confirme, se solicitado.
  - → Quando a transferência estiver completa, a instalação é iniciada automaticamente.
  - → Arraste a barra de estado para baixo para ver o estado.

## Para instalar aplicações de outras fontes externas ao Market.

 A partir do ecrã inicial, vá a <sup>(1)</sup> > Applications (Aplicações). Toque para activar a opção Unknown sources (Fontes desconhecidas).

### 🔆 Dica

 No dispositivo, também pode instalar aplicações transferidas do PC através do cabo USB (consulte 'Arrastar e largar no Explorador do Windows' na página 25). Em , procure a aplicação e toque na opção para iniciar a instalação.

### Gerir aplicações

Pode gerir as aplicações no dispositivo, por exemplo, instalar/ desinstalar aplicações, parar aplicações em execução ou seleccionar outras opções.

No ecrã inicial, prima ≡ e seleccione
 Manage applications (Gerir aplicações):

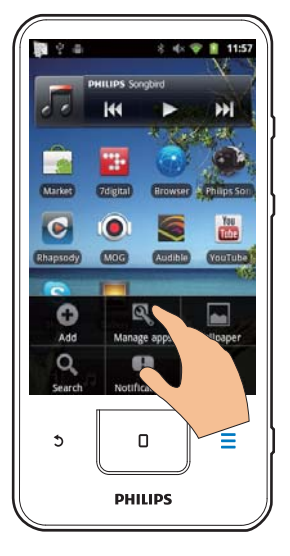

- Em **Downloaded** (Transferidas), pode encontrar as aplicações que transferiu do Market ou de outras fontes.
- Em Running (Em execução), pode encontrar as aplicações que estão em execução no dispositivo.
- Em All (Todas), pode encontrar todas as aplicações que instalou no dispositivo.

- Toque numa aplicação.
  - → As opções e as informações são apresentadas.
- **3** Toque para seleccionar uma opção.

#### Sincronizar dados

Seleccione as suas opções de sincronização para aplicações online.

#### Sincronização automática

Com a sincronização automática, pode sincronizar dados quando as aplicações não estão em execução, por exemplo, o correio electrónico, a agenda ou informações.

- No ecrã inicial, vá a > Accounts & sync settings (Definições de contas e de sincronização).
- 2 Active Background data (Dados de segundo plano) e Auto-sync (Sincronização automática).
  - Se a função estiver activada, a caixa de selecção está seleccionada.

### 🔆 Dica

- Para economizar energia da bateria, desactive Background data (Dados de segundo plano) se a função não for necessária.
- A Auto-sync (Sincronização automática) é desactivada quando desactiva a opção Background data (Dados de segundo plano).

# Seleccionar as opções da sincronização automática

- 1 Active a Auto-sync (Sincronização automática).
  - Assegure-se de que activou a opção
     Background data (Dados de segundo plano).
    - ➡ Em Manage accounts (Gerir contas), é apresentada uma lista das contas de dados existentes.
- 2 Toque numa conta para ver as opções de sincronização.

**3** Toque para seleccionar os dados a sincronizar (tais como agenda, correio).

#### Sincronização manual

Se desligar a sincronização automática, pode sincronizar manualmente os dados, conforme necessário.

- 1 Em Manage accounts (Gerir contas), toque numa conta.
  - É apresentada uma lista de opções de sincronização.
- 2 Toque para seleccionar os dados a sincronizar (tais como agenda, correio).
- **3** Toque em **Sync now** (Sincronizar agora).
- 🔆 Dica
- Para sincropizar os dados manualmente, também pode premir e seleccionar Refresh (Actualizar) na aplicação.

### Transferir conteúdo do seu PC

Ligue o dispositivo a um PC com o cabo USB fornecido. Efectue a seguinte operação para transferir aplicações ou ficheiros multimédia do seu PC para o dispositivo:

- No Explorador do Windows, arraste e largue aplicações ou ficheiros multimédia do seu PC para o dispositivo;
- Instale o Philips Songbird a partir do dispositivo. Sincronize o Connect com a biblioteca multimédia do seu PC através do Philips Songbird.

#### Arrastar e largar no Explorador do Windows

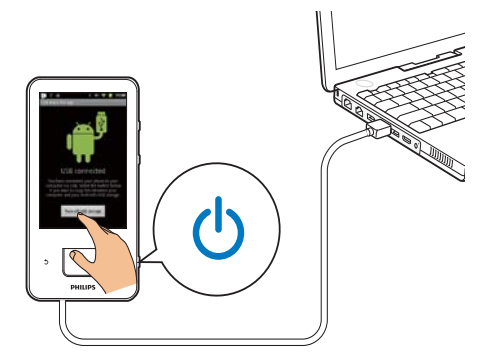

- 1 Ligue o dispositivo a um PC utilizando o cabo USB.
  - Assegure-se de que ligou o dispositivo.
- 2 No dispositivo, ligue o armazenamento USB:
  - Na janela de contexto, toque em Turn on USB storage (Ligar armazenamento USB).
- 3 No PC, em O meu Computador ou Computador,
  - procure o Connect;
  - procure ficheiros/ pastas.
- 4 A partir do PC, arraste e largue ficheiros/ pastas para o **Connect**.

### - Nota

 Quando liga o modo de armazenamento USB, não é possível reproduzir ficheiros multimédia no Connect.
 Para reproduzir ficheiros multimédia no dispositivo, desligue do modo de armazenamento USB.

#### Organizar ficheiros por pasta de ficheiros

• Pode organizar fotografias ou outros ficheiros em pastas.

## Organizar ficheiros multimédia através das informações de ficheiro

 Se os ficheiros multimédia tiverem informações do ficheiro (etiqueta de metadados ou identificação ID3), pode ordenar os ficheiros por título, artista, álbum ou género no dispositivo. Para editar as informações, utilize o software de gestão de multimédia, como Windows Media Player 11 ou Philips Songbird.

#### Sincronizar através do Philips Songbird

Através do **Philips Songbird**, pode sincronizar música, vídeos ou fotografias entre um PC e o dispositivo. O processo de sincronização permite que os ficheiros multimédia sejam convertidos para formatos legíveis no dispositivo.

#### Instalar o Philips Songbird

- 1 Ligue o dispositivo a um PC utilizando o cabo USB.
- 2 No dispositivo, ligue o armazenamento USB:
  - Na janela de contexto, toque em Turn on USB storage (Ligar armazenamento USB).
- 3 No PC, seleccione O meu computador (Windows XP / Windows 2000) / Computador (Windows Vista/Windows 7).
  - ➡ O ficheiro setup. exe do Philips Songbird é apresentado.
- 4 Para iniciar a instalação, clique duas vezes em setup. exe.

#### Importar ficheiros multimédia paraPhilips Songbird

A primeira vez que iniciar o **Philips Songbird** num PC, efectue os passos seguintes, conforme solicitado, para importar os ficheiros multimédia existentes para o **Philips Songbird**:

- Seleccione a pasta multimédia do iTunes para importar uma biblioteca iTunes já existente;
- Seleccione a sua pasta multimédia para procurar e importar os ficheiros multimédia existentes.

 A pasta multimédia é definida como pasta de monitorização do Philips Songbird.

#### Para definir a pasta multimédia do iTunes,

| 1usic - Philip                                                                                                    | os Songbii                                                                                         | r <b>d</b> <u>F</u> ile                                                                                    | Edit           | ⊆ontro        | s ⊻i | ew <u>Tool</u> |
|----------------------------------------------------------------------------------------------------|----------------------------------------------------------------------------------------------------|----------------------------------------------------------------------------------------------------|----------------|---------------|------|----------------|
|                                                                                                    |                                                                                                    |                                                                                                    |                |               |      | h              |
|                                                                                                    |                                                                                                    | •-                                                                                                    | -0             |               | 0    | × ¢            |
| Tools <u>A</u> dd-o                                                                                                    | ns <u>H</u> elp                                                                                    |                                                                                                    |                |               |      |                |
| <u>G</u> et Artwo<br>Export Libr                                                                                                    | r <mark>k</mark><br>ary Chang                                                                      | Ctrl+Sh<br>es                                                                                              | ift+G          |               |      |                |
| File <u>D</u> ownlo                                                                                                    | oads                                                                                               | Ctrl+Sh                                                                                                    | ift+J          |               |      |                |
| Repair my                                                                                                    | Philips Devi                                                                                       | ice                                                                                                    |                |               |      |                |
| Error <u>C</u> ons<br>Clear <u>P</u> riva<br><u>O</u> ptions                                                                           | ole<br>Ite Data                                                                                    | Ctrl+Sh                                                                                                    | ift+De         |               |      |                |
| ptions                                                                                                    |                                                                                                    |                                                                                                    |                |               |      | 8              |
| Main<br>Hotileys<br>Manage Files<br>Tabe<br>Neb Content<br>Tabpback<br>Privacy<br>Security<br>Advanced<br>Addioni<br>CD Rip<br>Mitedki | Itures Music Lib<br>Unity File<br>Import/Diport<br>Eleport mais the<br>Eleport mais<br>Deprimented | Three by<br>rary Location<br>Aptions<br>to from Three<br>players<br>to to Come<br>control of the Inportion | oriEquit       | March Fulders | .)   | et Ukray       |
| Web Integration<br>Middle Topontor<br>mathTape<br>Philips Songbrid Autoplay                                                            | L_ short hothcation                                                                                | t eren del ligorija                                                                                        | shout e courbe |               |      |                |

- 1 No Philips Songbird, vá a Tools (Ferramentas) > Options... (Opções...)
- Seleccione Media Importer (Importador de Média) e, em seguida, o separador iTunes Importer (Importador do iTunes).
- **3** Verifique a localização e opções da sua biblioteca.
- 4 Clique no botão Import Library (Importar Biblioteca) ao lado da localização da biblioteca.
  - → O software importa a biblioteca do iTunes para o Philips Songbird.

Para definir a pasta de monitorização, No Philips Songbird, defina a pasta de monitorização da seguinte forma:

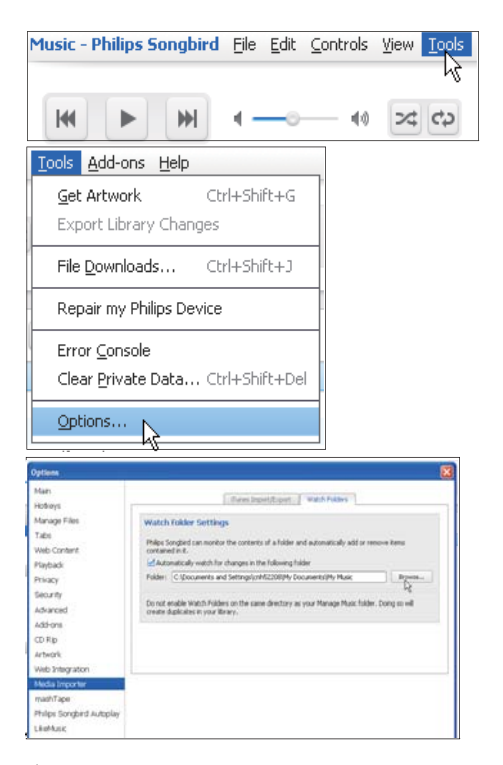

- Seleccione Tools (Ferramentas) > Options (Opções).
- 2 Em Options (Opções), seleccione Media Importer (Importador de Média). Em seguida, seleccione o separador Watch Folders (Pastas de monitorização).
- 3 Em Watch Folders (Pastas de monitorização), seleccione a caixa de verificação como ilustrado.
- 4 Clique em Browser (Navegar) e seleccione a pasta central (p. ex. D:\Multimédia Songbird) como a pasta de monitorização.
  - → No Philips Songbird, os ficheiros multimédia são adicionados ou removidos de acordo com a pasta de música central.

#### Sincronizar através doPhilips Songbird

A primeira vez que ligar o dispositivo ao **Philips Songbird**, seleccione a sincronização automática ou manual para o dispositivo. No dispositivo, assegure-se de que ligou o modo de armazenamento USB (consulte 'Seleccionar modos de ligação de USB' na página 11).

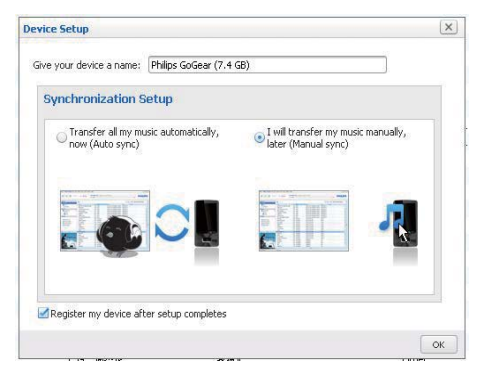

### Para alterar definições de sincronização posteriormente,

| Library                           |              |
|-----------------------------------|--------------|
| 🎵 Music                           |              |
| Videos                            |              |
| 📩 Downloads                       |              |
| Devices                           |              |
| 🔻 🖬 Philips GoGear (7.4 GB) 🛛 😑   |              |
| Music                             |              |
| Audio Syncing: Manual Auto        | <u>S</u> ync |
| Audio Syncing: Manual Auto Cancel | Apply        |

- 1 Seleccione o dispositivo em **Devices** (Dispositivos).
- 2 Seleccione Manual (Manual) ou Auto (Automático).
- **3** Para confirmar a opção, clique em **Apply** (Aplicar).

#### Sincronização automática

• Se tiver seleccionado a sincronização automática, esta é iniciada automaticamente quando liga o dispositivo a um PC;

 Alternativamente, seleccione o dispositivo em Devices (Dispositivos) e clique em Sync (Sincronizar).

#### Sincronização manual

Para transferir manualmente as listas de reprodução seleccionadas,

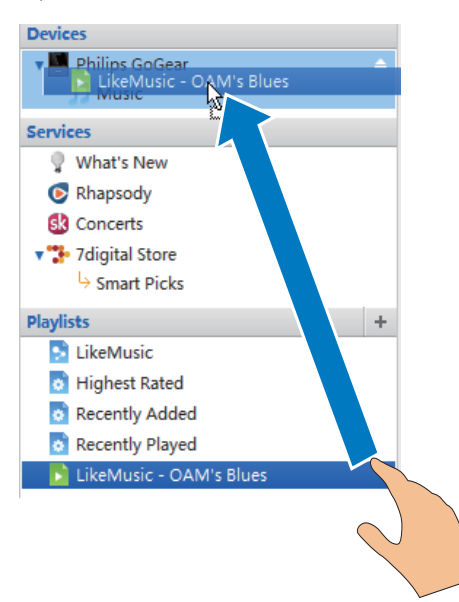

1 Seleccione listas de reprodução.

2 Arraste e largue as listas de reprodução para o Connect.

Para transferir manualmente ficheiros multimédia seleccionados,

| D Music      |                 | 🗑 Welcome to Simplicity |      |         | implicity    |
|--------------|-----------------|-------------------------|------|---------|--------------|
| Title        | When the second |                         |      | Time    | Artist       |
| OAM's Blu    | Play            |                         |      | 4:27    | Aaron Gold   |
| Despertar    | View Metadata   |                         |      | 5:07    | Aisha Duo    |
| Amanda       | Show File       | - 1                     |      | 4:06    | Aisha Duo    |
| Girlfriend   | Get Artwork     |                         |      | 3:36    | Avril Lavig  |
| I Ka Barra ( |                 |                         |      | 5:00    | Habib Koit   |
| Din Din Wo   | Add to Playlist | >                       | _    | 4:45    | Habib Koit   |
| Distance     | Add to Device   | >                       | Phil | ips God | ear (7.4 GB) |
| One Step B   | Destruction     |                         | -6-  | 0.00    | Karsin Kale  |
| Muita Bob    | Remove          |                         |      | 2:52    | Luciana So   |
| Symphony     | Upload to       | > 0                     |      | 5:56    | Nicolaus E   |
| I Guess You  | renogra         | _                       |      | 3:32    | The Posies   |

- No painel de conteúdos, clique com o botão direito do rato num ficheiro multimédia seleccionado.
- 2 Seleccione Add to Device (Adicionar ao dispositivo) > Connect.
  - → Os ficheiros seleccionados são transferidos para o Connect.

#### 🔆 Dica

 Para seleccionar vários ficheiros em simultâneo, mantenha o botão Ctrl premido enquanto clica nas opções.

### Ver pastas

Com 📖, pode encontrar e gerir ficheiros na memória interna do dispositivo.

#### **Encontrar ficheiros**

No ecrã inicial, toque em **III**. Pode encontrar ficheiros guardados na memória interna do **Connect**.

#### Gerir ficheiros

Em 📖, pode efectuar a seguinte operação para gerir ficheiros:

• Eliminar ficheiros/ pastas da memória interna.

#### Para eliminar ficheiros/ pastas,

- No ecrã dos ficheiros/ pastas, prima = e seleccione Delete (Eliminar).
  - É apresentada uma lista de caixas de verificação ao lado dos ficheiros/ pastas.
- 2 Toque nas caixas de verificação para seleccionar ou anular a selecção dos ficheiros/ pastas.
- **3** Seleccione as suas opções e confirme, como solicitado.

#### Partilhar ficheiros

Em 📖, pode partilhar ficheiros através do Bluetooth.

- 1 No ecrã de lista de ficheiros, prima => Send via BT (Enviar via Bluetooth).
  - ➡ É apresentada uma lista de caixas de verificação ao lado dos ficheiros.
- 2 Toque nas caixas de verificação para seleccionar ou anular a selecção dos ficheiros. Confirme como solicitado.
- 3 No Connect, emparelhe com um dispositivo Bluetooth:
  - Toque em Scan for devices (Procurar dispositivos) para encontrar e emparelhar o dispositivo.
  - Alternativamente, toque num dispositivo emparelhado para iniciar o envio.
    - → Quando o Connect está ligado ao dispositivo Bluetooth, \*\* é apresentado no ecrã.
- 4 No dispositivo Bluetooth, receba os ficheiros:
  - Confirme como solicitado:
  - Guarde os ficheiros como solicitado.

# 6 Procurar no dispositivo

Com a caixa de procura rápida do Google Search, pode

- procurar na Web; ou/ e
- procurar aplicações e contactos do seu Gmail no dispositivo.

# Utilizar a caixa de procura rápida

Vá para o Google Search a partir do ecrã inicial. Utilize a caixa de procura rápida para procurar na Web ou procure aplicações instaladas no dispositivo ou contactos do seu Gmail.

- 1 Assegure-se de que ligou o dispositivo à Internet.
- 2 Passe o dedo no ecrã inicial para aceder à caixa de procura rápida.
- **3** Toque na caixa de procura ou em Q.
- 4 Seleccione a opção de procura:
  - Seleccione uma opção**na lista de opções.**
  - Se necessário, toque em Q para mostrar a lista de opções.

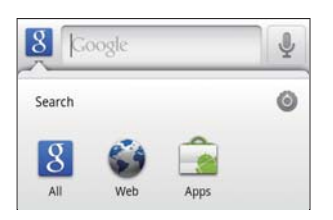

5 Inicie a procura:

- Toque na caixa de procura;
  - ➡ O teclado no ecrã é apresentado.
- Introduza sua palavra-chave para procura;
- Toque em ightarrow para iniciar a procura.

#### Seleccionar opções de procura

Pode seleccionar as suas opções para a procura através da caixa de procura rápida.

- 1 Toque na caixa de procura ou em Q.
- 2 Prima > Search settings (Definições de procura).
- 3 Toque para seleccionar uma opção.
  - Se a função estiver activada, a caixa de selecção está seleccionada.

**Google Search**: Seleccione opções para o Google Search na Web.

Searchable items (Itens pesquisáveis): Seleccione os itens que pode procurar no dispositivo.

**Clear search shortcuts** (Limpar atalhos de procura): Limpe os atalhos para resultados de procura seleccionados anteriormente. Estes atalhos são apresentados sob a caixa de procura rápida.

### Voice search

Utilize o Google Voice Search para efectuar procuras com reconhecimento de voz.

#### Nota

- O Voice Search está disponível em vários idiomas.
- 1 Assegure-se de que ligou o Connect à Internet.
- - Alternativamente, passe o dedo no ecrã para aceder à caixa de procura rápida.Toque em II.
- 3 Inicie a procura:
  - Diga a palavra-chave para a procura.

# 7 Música e vídeos

Vá a **J** ou **Philips Songbird** para reproduzir música e vídeos da biblioteca multimédia no dispositivo.

### Reproduzir música do Philips Songbird

Com o **Philips Songbird**, pode seleccionar as opções de som da Philips para a sua reprodução de música.

#### Opções de som da Philips

 Em Philips Songbird, prima e seleccione [Definições] > [Opções de som Philips].

| [FullSound]     | Repor os detalhes sonoros    |
|-----------------|------------------------------|
|                 | perdidos na compressão de    |
|                 | música (como MP3,WMA).       |
| [Personalização | Arraste no ecrã para         |
| do som]         | seleccionar as definições de |
|                 | som.                         |

### 🔆 Dica

 Quando selecciona uma das opções [FullSound] ou [Personalização do som], a outra é desligada.

#### Para seleccionar as opções de reprodução nos auscultadores estéreo Bluetooth,

Quando ouve música através dos auscultadores estéreo Bluetooth, pode seleccionar as opções de reprodução utilizando os controlos nos auscultadores Bluetooth.

 Em Philips Songbird, prima e seleccione [Definições] > [Controles do headset].

#### Navegar na biblioteca de música

# Encontre música através das informações das canções

No ecrã da biblioteca, procure música por artista, título da canção ou álbum.

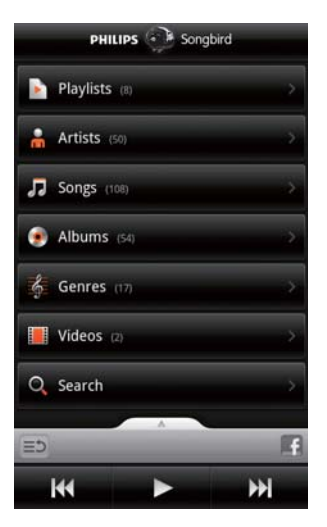

- No ecrã da biblioteca, toque em m, J, ou
   para ordenar a biblioteca, como desejar.
  - → A biblioteca de música é organizada alfabeticamente pelas informações da música.
  - Quando ordena a biblioteca por álbuns, as capas de álbuns disponíveis são apresentadas.
- 2 Em ♣, ♫, ou ♥, utilize Superscroll para procurar itens que começam pela letra seleccionada:

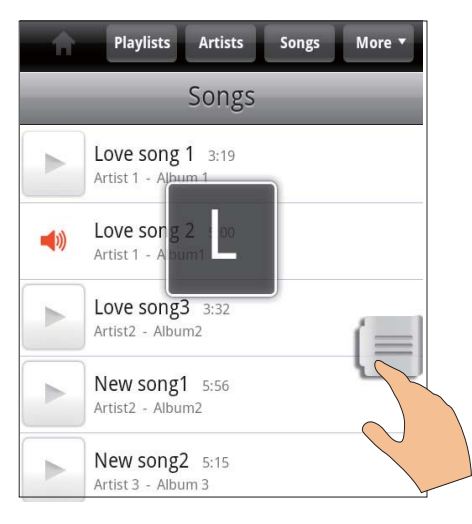

- Na lista de itens, passe o dedo para cima/ para baixo;
  - → O botão deslizante é apresentado.
- Mantenha o botão deslizante premido.
  - → Na caixa de texto de contexto, é apresentada a letra actual.
- Para seleccionar uma letra, arraste o botão deslizante para cima/ para baixo até alcançar essa letra.
  - → No topo da lista, pode ver o primeiro item que começa pela letra.

### 🔆 Dica

• O Superscroll está disponível para listas longas de itens em m, J, ou O.

#### Procurar música por palavra-chave

No ecrã da biblioteca, toque em Q para introduzir a palavra-chave na caixa de procura rápida.

#### Procurar música por género

No dispositivo, pode navegar na biblioteca por género, como pop, rock e blues. Edite as informações das música através do software de gestão de multimédia num PC, por exemplo, Windows Media Player 11 e Philips Songbird.  No ecrã da biblioteca, toque no botão do género para encontrar o género que pretende.

#### Encontrar música por lista de reprodução

No dispositivo, pode criar uma lista de reprodução para músicas que deseja reproduzir em conjunto.

 No ecrã da biblioteca, toque em bara encontrar a lista de reprodução pretendida.

#### Reproduzir música

- 1 Na biblioteca de música, navegue para encontrar música.
- 2 Para iniciar a reprodução, toque em ▶ ao lado de um artista, álbum, música, género ou lista de reprodução.
  - → A reprodução do artista, do álbum, da música, do género ou da lista de reprodução é iniciada.

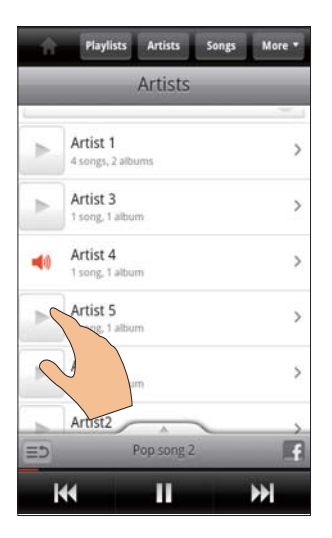

# Para mostrar ou ocultar o ecrã de reprodução,

🔹 arraste 📥 para cima/ para baixo.

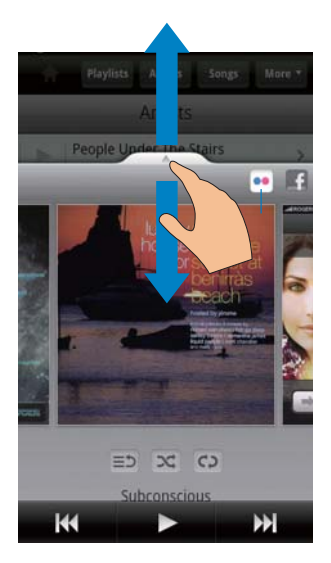

## Para seleccionar as opções de reprodução no ecrã de reprodução,

| ≣⊅ | Tocar para voltar à lista de itens |
|----|------------------------------------|
| ×  | Tocar para reproduzir todas as     |
|    | músicas na pasta actual por ordem  |
|    | aleatória.                         |
| ¢þ | Tocar uma ou mais vezes para       |
|    | seleccionar opções de repetição:   |
|    | Repetir tudo: tocar para repetir   |
|    | todas as músicas na pasta actual.  |
|    | Repetir uma: tocar para repetir a  |
|    | música actual.                     |
|    | Tocar para interromper/retomar a   |
|    | reprodução.                        |
|    | Tocar para ignorar músicas;        |
|    | Manter o dedo sobre este           |
|    | para avançar ou retroceder         |
|    | rapidamente dentro da música       |
|    | actual.                            |
| -  |                                    |

# Utilize o ecrã de reprodução como ecrã de bloqueio,

Durante a reprodução de música, o ecrã é bloqueado automaticamente depois de um determinado período de tempo. Com o ecrã de reprodução definido como ecrã de bloqueio, prima  $\bigcirc$  /  $\bigcirc$  e pode seleccionar as opções de reprodução no ecrã de bloqueio.

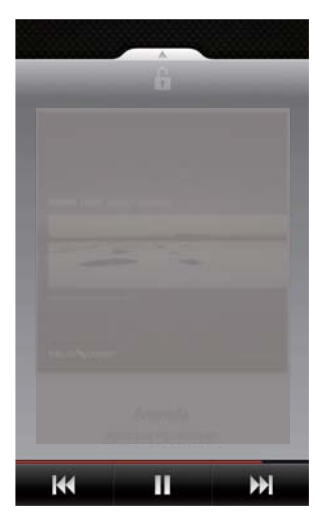

#### Para desligar o ecrã de bloqueio,

 No Philips Songbird, prima = e anule a selecção [Widget da tela de bloqueio].

#### Ligar a serviços online

Com **Philips Songbird**, pode ligar-se a serviços online durante a reprodução de música.

#### Transmitir fotografias deFlickr

O **Flickr** pode transmitir fotografias disponíveis do artista actual para o dispositivo.

- 1 Assegure-se de que ligou o dispositivo à Internet.
- 2 No ecrã de reprodução, toque no botão 2 para ligar o Flickr.
  - → As fotografias disponíveis são transmitidas para música actual.

### Diga aos seus amigos de que músicas gosta através doFacebook

No ecrã de reprodução, toque no botão **1**.

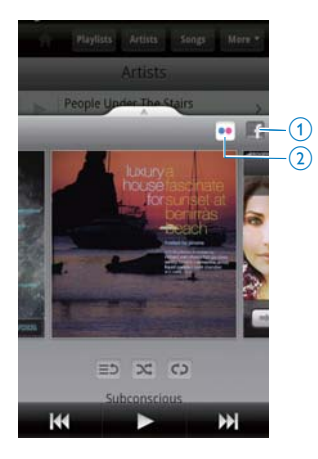

## Scrobblings das informações de músicas para aLast .fm

Para efectuar o scrobbling para a **Last .fm** das músicas que ouve no **Connect**,

- Em Philips Songbird, prima ≡ e seleccione [Last.fm scrobbling].
  - Se a função estiver activada, a caixa de selecção está seleccionada.
- 2 Durante a reprodução de música, assegure-se de que ligou o dispositivo à Internet.

#### Alternar entre ecrãs

No **Philips Songbird**, efectue a seguinte operação para alternar entre o ecrã da biblioteca, ecrã de reprodução e lista de itens:

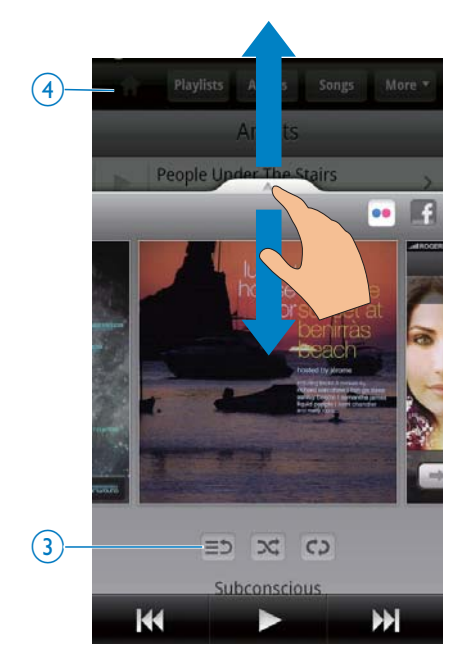

Para mostrar ou ocultar o ecrã de reprodução,

- arraste para cima/ para baixo.
   Para voltar à lista de itens no ecrã de reprodução,
- toque no botão 3 ≡⊅.
   Para voltar ao ecrã da biblioteca,
- toque no botão 4 .

#### Listas de reprodução

Pode criar uma lista de reprodução para músicas que deseja reproduzir em conjunto. Adicionar músicas a uma lista de reprodução

- No ecrã da biblioteca, seleccione um artista, um álbum, uma música ou um género.
- 2 Mantenha o dedo sobre o artista, o álbum, a música ou o género até a janela de contexto ser apresentada. Toque em [Adicionar à playlist...].

- **3** Seleccione ou crie uma lista de reprodução.
  - A música seleccionada ou todas as músicas de um artista, um álbum ou um género são adicionadas à lista de reprodução.

## Atribuir um novo nome a uma lista de reprodução

- 1 Seleccione uma lista de reprodução.
- 2 Mantenha o dedo sobre a lista de reprodução até ser apresentada a janela de contexto. Toque em [Renomear].
  - → O teclado no ecrã é apresentado.
- **3** Edite o nome da lista de reprodução.
  - → A lista de reprodução tem um novo nome.

#### Remover uma música da lista de reprodução

- 1 Numa lista de reprodução, seleccione ou reproduza uma música.
- 2 Mantenha o dedo sobre a música até ser apresentada a janela de contexto. Toque em **[Remover da playlist]**.
  - → A música seleccionada é removida da lista de reprodução.

#### Eliminar uma lista de reprodução

- 1 Seleccione uma lista de reprodução.
- 2 Mantenha o dedo sobre a lista de reprodução até ser apresentada a janela de contexto. Toque em **[Excluir]**.
  - → A lista de reprodução é eliminada.

### Reproduzir vídeos do Philips Songbird

Com o Philips Songbird, pode seleccionar opções de som da Philips para a sua reprodução de vídeo.

#### Opções de som da Philips

No ecrã de reprodução de vídeo, prima

 e seleccione [Definições] > [Opções de som Philips].

Som surround Efeito de som surround

#### Navegar na biblioteca de vídeos

#### Encontrar vídeos por título

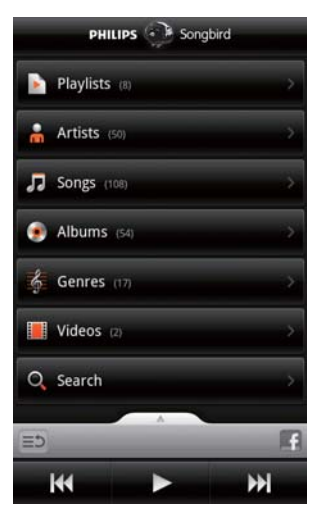

- No ecrã da biblioteca, toque em 🖽
  - → A biblioteca de vídeos é ordenada por títulos em ordem alfabética.

#### Encontrar vídeos por palavra-chave

No ecrã da biblioteca, toque em Q para introduzir a palavra-chave na caixa de procura rápida.

• Alternativamente, toque na caixa de procura na biblioteca de vídeos.

#### Reproduzir vídeos

- 1 Na biblioteca de vídeos, navegue para encontrar um vídeo.
- 2 Para iniciar a reprodução, toque em ▶ ao lado do vídeo.
  - → Iniciou a reprodução do vídeo.

Para seleccionar as opções de reprodução no ecrã de reprodução,

|     | Tocar para interromper/retomar a |
|-----|----------------------------------|
|     | reprodução.                      |
|     | Manter o dedo sobre este         |
|     | para avançar ou retroceder       |
|     | rapidamente dentro da música     |
|     | actual.                          |
| ◄/► | Tocar para ignorar músicas.      |
|     |                                  |
# 8 Galeria

Vá a 🖽 ou 🔜 para reproduzir:

• vídeos/ imagens guardados no dispositivo.

# Navegar na biblioteca

- A partir do ecrã inicial, vá a ▲
   As pastas de imagens e vídeos são apresentados.
   As pastas de imagens e vídeos são apresentados.
- 2 Toque numa pasta.
  - → As imagens e os vídeos na pasta são apresentados.

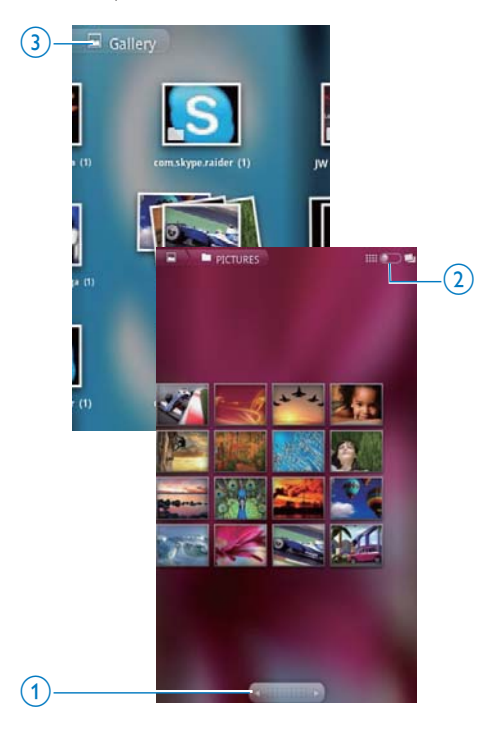

#### Para navegar pelas imagens ou vídeos,

- Passe o dedo para a esquerda/ direita no ecrã; ou
- Toque no botão 1 para se deslocar para as imagens ou para os vídeos na página anterior ou seguinte.

# Para listar as imagens ou os vídeos como miniaturas ou em conjuntos por data,

• Arraste o botão 2.

#### Para ir para o menu principal da Galeria,

Toque no botão 3.

# Reproduzir vídeos

- 1 Na biblioteca de vídeo, navegue para encontrar um vídeo.
- 2 Toque num vídeo para iniciar a reprodução.
   → É apresentado o ecrã de reprodução.

# Seleccionar opções de reprodução

No ecrã de reprodução, toque nos ícones para seleccionar as opções de reprodução:

|   | Tocar para interromper/retomar a  |
|---|-----------------------------------|
|   | reprodução.                       |
| < | Manter o dedo sobre este para     |
|   | procurar para trás ou para a      |
|   | frente.                           |
|   | Alternativamente, arraste a barra |
|   | de progresso para procurar        |
|   | dentro do vídeo.                  |

# Seleccionar opções de som

#### Seleccionar definições de som

 No ecrã de reprodução, prima para seleccionar/ anular a selecção de Surround Sound (Som surround).

# Reproduzir imagens

- Toque numa imagem para iniciar a reprodução.
  - → É apresentado o ecrã de reprodução.

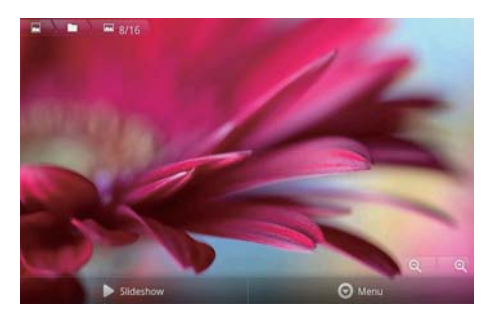

# Para seleccionar as opções de reprodução no ecrã de reprodução,

 Se necessário, toque no ecrã para apresentar os botões no ecrã.

| imagens individualmente.            |
|-------------------------------------|
| for a second for all following the  |
| de diapositivos. Pode reproduzir as |
| Tocar para iniciar a apresentação   |
|                                     |

Q, 𝔄 Tocar para diminuir ou aumentar o zoom da imagem.

#### Para rodar a imagem,

- No ecrã de reprodução, toque no botão no ecrã Menu (Menu) e seleccione More (Mais).
  - É apresentada uma lista de contexto com opções.
- 2 Toque em Rotate Left (Rodar para a esquerda) ou Rotate Right (Rodar para a direita).

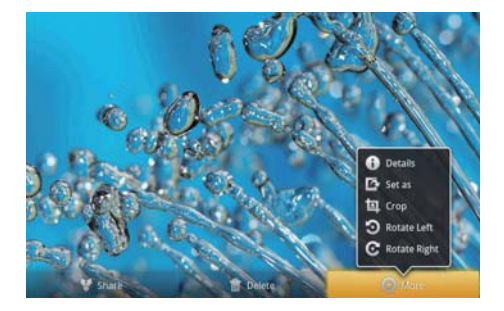

## Recortar imagens

Ao recortar uma imagem, pode reduzir o seu tamanho. Edite ou recorte uma imagem quando:

- partilha a imagem por correio electrónico, Bluetooth ou através de serviços de redes sociais; ou
- define a imagem como imagem de fundo.
- 1 Reproduza uma imagem (consulte 'Reproduzir imagens' na página 38).
- 2 No ecrã de reprodução, toque no botão no ecrã **Menu** (Menu) e seleccione **More** (Mais).
- **3** Toque em **Crop** (Recortar).
  - → É apresentada uma moldura de recorte.
- 4 Dentro da moldura de recorte, seleccione uma área que pretende manter:
  - Passe o dedo para esquerda/ direita no ecrã para seleccionar a área;
  - Para aumentar/ reduzir o tamanho da área, arraste um canto da moldura;
  - Para aumentar/ reduzir a área, como desejado, arraste os rebordos da moldura.
- 5 Toque em Save (Guardar).
  - → A versão recortada é guardada.

# Definir uma imagem como imagem de fundo

Pode definir uma imagem como imagem de fundo do ecrã inicial.

- 1 Reproduza uma imagem (consulte 'Reproduzir imagens' na página 38).
- 2 No ecrã de reprodução, toque no botão no ecrã **Menu** (Menu) e seleccione **More** (Mais).
- **3** Toque em **Set as** (Definir como) e seleccione **Wallpaper** (Imagem de fundo).
- 4 Recorte a imagem como solicitado.

# Eliminar imagens

- 1 Reproduza uma imagem (consulte 'Reproduzir imagens' na página 38).
- 2 No ecrã de reprodução, toque no botão no ecrã **Menu** (Menu) e seleccione **Delete** (Eliminar).
  - → A imagem actual é eliminada.

# 9 Navegador

Com 💿, pode navegar em páginas Web.

- 1 No ecrã inicial, toque em 🕥.
- Toque na caixa de texto para iniciar a introdução de texto.
  - → O teclado no ecrã é apresentado.
- 3 Introduza um endereço Web.
- 4 No teclado no ecrã, toque em Go (lr).

## Para abrir uma nova página Web,

 No ecrã da página Web, prima = e seleccione New Window (Nova janela).
 → Pode ir para outra página Web.

## Para alternar entre ecrãs

- 1 No ecrã da página Web, prima ≡ e seleccione Windows (Janelas).
- 2 Toque na página Web seleccionada.

# Adicionar um favorito

Adicionar um favorito. Pode aceder rapidamente a uma página Web visitada.

- 1 Vá para uma página Web.
- 2 Prima ≡ e seleccione More (Mais) > Add bookmark (Adicionar favorito).
   → É apresentada uma janela de contexto.
- 3 Edite o nome e o endereço Web.
  - ➡ A página Web é marcada como favorita.

## Para ir para uma página Web favorita

- 1 No ecrã inicial, toque em 🥯.
- 2 Prima => Bookmarks (Favoritos) para seleccionar um favorito.
  - → Vá para a página Web favorita.

# 10 Maps

A partir do ecrã inicial, vá a S. Pode utilizar os serviços Maps através redes Wi-Fi, incluindo os serviços A minha localização, Direcções, Locais, Navigation, Latitude.

## Para utilizar os serviços Maps,

- 1 Assegure-se de que pode aceder aos serviços Maps através de redes Wi-Fi.
  - No ecrã inicial, vá a 9 > Location & security (Localização e segurança) > Use wireless networks (Utilizar redes sem fios). Toque para activar a função.
    - Se a função estiver activada, a caixa de selecção está seleccionada.
- 2 Assegure-se de que ligou o dispositivoa uma rede Wi-Fi.

# Encontrar a minha localização

Com **My location** (A minha localização), apresenta a sua localização actual no mapa.

- 1 Vá para 🛐.
  - ↦ É apresentado um mapa.
- - → A sua localização é actualizada no mapa.
  - → Uma seta azul indica a sua localização aproximada no mapa.

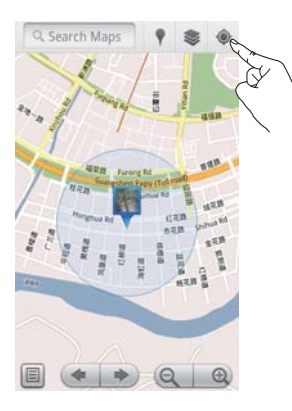

# **Procurar locais**

Em 🛄, pode obter direcções para um local específico ou para um determinado tipo de local.

# Direcções

Com as **Directions** (Direcções), pode obter direcções para um local específico.

- Em 🛐, toque na caixa de procura rápida no mapa.
  - Ou prima 💳 e seleccione 🔍.
    - ➡ O teclado no ecrã é apresentado.
- 2 Introduza o item de procura.
  - → Os resultados de procura são apresentados no mapa.

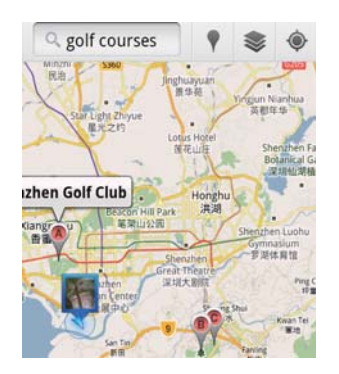

3

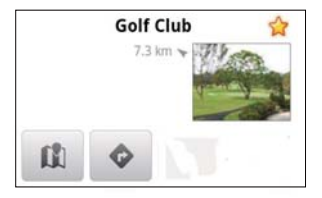

4 Na página de informações, toque para seleccionar as suas opções:

- • :Toque para obter as direcções para o destino.
- 🛱 :Toque para apresentar o destino no mapa.
- \* :Toque para adicionar uma estrela ao destino.

# Como alternativa

No mapa, prima = e seleccione 
 Directions (Direcções).

 Seleccione os seus meios de transporte de carro, por transporte público ou a pé.

- **3** Seleccione os locais de origem e de destino:
  - Utilize My Location (A minha localização) como local de origem.
     Para utilizar outra opção, toque em ao lado da caixa de texto.
  - Procure os locais de partida e destino. Para utilizar outra opção, toque em ao lado da caixa de texto.
- 4 Toque em Go (Ir).

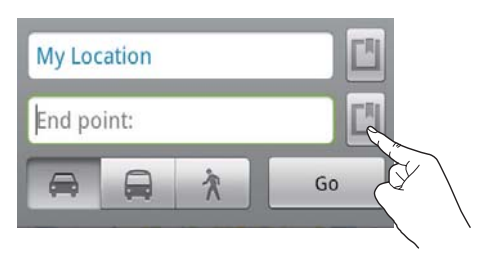

# Locais

Com **Places** (Locais), pode procurar um determinado tipo de locais próximos da sua localização, como hotéis, restaurantes, estações de serviço e multibancos.

- 1 Em 💐, toque em 🎙 no mapa.
  - Ou no ecrã inicial, toque em 🖣 na lista de opções.
    - ↦ É apresentada uma lista de locais.

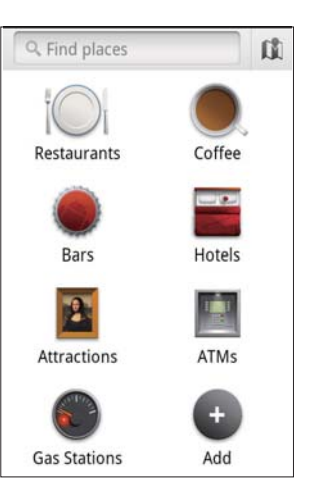

- 2 Toque num tipo de local.
  - Os resultados da procura são apresentados.
- 3 Toque num resultado de procura.
   → É apresentada uma página de
  - informações sobre o destino.
- 4 Na página de informações, toque para seleccionar as suas opções:
  - Toque para obter as direcções para o destino. Para seleccionar outros meios de transporte, toque no menu pendente.
  - 🛱 :Toque para apresentar o destino no mapa.
  - \* :Toque para adicionar uma estrela ao destino.

# Ver o mapa

# Adicionar uma estrela a localizações

Para encontrar localizações rapidamente no mapa, adicione uma estrela às que são utilizadas frequentemente.

- 1 No mapa, mantenha o dedo sobre uma localização.
  - → Uma caixa de contexto é apresentada para carregar o endereço.

- 2 Toque na caixa de contexto do endereço.
  - Toque num resultado de procura.
    - ↓ É apresentada uma página de informações sobre o destino.

3 Toque em ★.

## Seleccionar vistas

- No mapa, toque em S.
  - → Pode seleccionar uma vista.

| Vista de<br>tráfego: | Utilize as cores verde, amarelo ou<br>vermelho para marcar o tráfego<br>ao longo do trajecto em tempo |
|----------------------|----------------------------------------------------------------------------------------------------|
|                      | i edi.                                                                                                |
| Vista de             | Visualize o trajecto numa vista de                                                                    |
| satélite:            | satélite em 3D.                                                                                       |
| Vista de             | Visualize as características da                                                                       |
| terreno:             | superfície.                                                                                           |
| Latitude:            | Apresenta os contactos do                                                                             |
|                      | Latitude no mapa.                                                                                     |

# Navegação

Utilize o serviço **Navigation** para procurar e navegar para destinos. No ecrã inicial, toque em A na lista de opções.

# Procurar um destino

- 1 Seleccione os seus meios de transporte de carro, por transporte público ou a pé.
- 2 Procure um destino de uma das seguintes formas:
  - Escreva o nome do destino;
  - Diga o nome do destino;
  - Encontre o contacto que partilha a informação da localização consigo através do Latitude; ou
  - Procure nos locais a que adicionou uma estrela.

# Navegar para um destino

1 Na lista dos resultados de procura, toque num destino.

- 2 Seleccione a opção para navegar para o destino.
  - Para visualizar o trajecto no mapa, seleccione a opção.

# Partilhar localizações com os amigos

Utilize o **Latitude** para partilhar informações de localização com os seus amigos.

# Aderir ao Latitude

Na primeira vez que iniciar o **Latitude**, utilize a sua conta Gmail para iniciar sessão.

- Em I, prima e seleccione Join
   Latitude (Aderir ao Latitude) no mapa.
- Alternativamente, no ecrã inicial, toca em *Latitude.*

# Adicionar amigos

Depois de aderir ao **Latitude**, adicione amigos ao ecrã do **Latitude**.

- Em M, prima = e seleccione Latitude no mapa.
  - Alternativamente, no ecrã inicial, toca em **Latitude**.
    - ➡ É apresentada uma lista de amigos do Latitude.

# 2 Prima e seleccione Add friends (Adicionar amigos):

- Adicione a partir dos seus contactos do Gmail; ou
- Introduza um endereço de correio electrónico na caixa de texto.
  - É enviada uma mensagem de correio electrónico para o contacto.
  - Se o seu amigo for utilizador do Latitude e aceitar o convite, pode partilhar informações de localização com o seu amigo.

# Obter as localizações dos amigos

- 1 No mapa, toque em 💷
  - ➡ É apresentada uma lista de amigos do Latitude.
- 2 Toque num amigo.
  - É apresentada uma página de informação.
- 3 Na página de informações, toque para seleccionar as suas opções:
  - • Tocar para apresentar a localização do amigo no mapa.
  - Tocar para obter as direcções do amigo.

# C Search Maps Search Maps

# Partilhar a sua localização com amigos

- 1 No mapa, toque em 🗉.
  - ➡ É apresentada uma lista de amigos do Latitude.
- 2 Toque no seu nome.
  - ↓ É apresentada uma página de informação.
- 3 Prima = e seleccione **Privacy** (Privacidade):
  - partilhe a sua localização actualizada automaticamente;
  - partilhe a sua localização seleccionada manualmente; ou
  - oculte a sua localização.

# Para alterar a forma como partilha a localização com um determinado amigo,

- 1 Na lista de amigos do Latitude, toque num amigo.
  - É apresentada uma página de informação.
- 2 Toque em Sharing options (Opções de partilha) para seleccionar uma opção:
  - partilhar a melhor localização disponível;
  - partilhar a localização a nível da cidade; ou
  - ocultar a sua localização deste amigo.

# 11 Gmail

Inicie sessão na sua conta Gmail para consultar o correio electrónico no Gmail.

A partir do ecrã inicial, vá a <sup>M</sup>

## Verificar correio por marcadores

 No ecrã da lista de correio, prima > Go to labels (Ir para marcadores) para verificar as mensagens por marcadores, por exemplo, Inbox (Caixa de entrada), Sent (Correio enviado), All Mail (Todo o correio).

#### Compor mensagem

No ecrã da lista de correio, prima > Compose (Compor).

Para adicionar uma assinatura em cada mensagem que envia

 No ecrã da lista de correio, prima 
 More (Mais). Seleccione Settings (Definições) > Signature (Assinatura) para editar a sua assinatura.

#### Utilizar várias contas no Gmail

 No ecrã da lista de correio, prima > Accounts (Contas) > Add account (Adicionar conta).

Para verificar o correio por conta

 No ecrã da lista de correio, prima > Accounts (Contas).Toque numa conta para verificar as mensagens dessa conta.

#### Marcar o seu correio

Pode marcar as suas mensagens das seguintes formas:

- Alterar o marcador da mensagem;
- Adicionar uma estrela à mensagem;
- Marcar a mensagem como não lida.

Quando estiver a ler as mensagens, prima = e seleccione as suas opções.

#### Organizar o seu correio

Pode organizar as suas mensagens das seguintes formas:

 Colocar mensagens relevantes no mesmo marcador;

- Arquivar mensagens antigas;
- Eliminar mensagens, conforme necessário.
- No ecrã da lista de correio, prima > More (Mais). Seleccione Settings (Definições) para activar as Batch operations (Operações em lote).
  - → A caixa de selecção está realçada se a função estiver activada no Connect.
- 2 No ecrã da lista de correio, toque na caixa de selecção para seleccionar uma mensagem.
  - ↓ É apresentada uma lista de opções de contexto.
- **3** Toque na caixa de selecção para seleccionar as mensagens.
- 4 Na lista de opções de contexto, toque na sua opção.
  - → As mensagens arquivadas são guardadas no marcador "All Mail" (Todo o correio).

#### Seleccionar as opções de notificação

Pode seleccionar a forma como é notificado quando são recebidas mensagens.

- No ecrã da lista de correio, prima > More (Mais). Seleccione Settings (Definições).
- 2 Toque para seleccionar as suas opções de notificação:

| Email           | As notificações são        |
|-----------------|----------------------------|
| notifications   | apresentadas na barra de   |
| (Notificações   | estado superior quando são |
| do correio      | recebidas mensagens;       |
| electrónico)    |                            |
| Select ringtone | Seleccione o toque para    |
| (Seleccionar    | as notificações do correio |
| toque)          | electrónico;               |

## Seleccionar opções de sincronização

Pode seleccionar a duração de tempo para as mensagens a sincronizar e o respectivo marcador:

 No ecrã da lista de correio, prima
 > More (Mais). Seleccione Labels (Marcadores).

# 12 E-mail

No **Connect**, pode receber e enviar mensagens de correio da mesma forma que num computador. Efectue a seguinte operação:

• Configure as suas contas de correio electrónico no leitor.

# Configurar a sua conta de correio electrónico

No **Connect**, configure as suas contas de correio electrónico das seguintes formas:

- Configure as suas contas de correio POP3 ou IMAP, ou
- Configure a sua conta Microsoft Exchange para aceder à sua caixa de correio Exchange no trabalho.

# Configurar a sua conta POP3/ IMAP

- 1 A partir do ecrã inicial, vá a 🖳
- 2 Configure a sua conta de correio electrónico:
  - Introduza a informação da sua conta;
  - Seleccione uma conta pop3 ou IMAP.
- **3** Siga as instruções no ecrã para concluir a configuração.
  - Consulte o seu fornecedor de serviços de correio electrónico para obter informações de configuração, como o servidor de mensagens enviadas, o servidor de mensagens recebidas.

# Para adicionar uma conta,

- 1 Vá ao ecrã da lista de contas:
  - Se necessário, prima repetidamente.
  - Alternativamente, prima e seleccione Accounts (Contas) no ecrã da lista de correio.
- 2 No ecrã da lista de contas, prima = e seleccione Add account (Adicionar conta).

## Para remover uma conta,

- 2 Toque em **Remove account** (Remover conta).

# Para seleccionar as suas opções para as contas,

- 1 No ecrã da lista de contas, toque e mantenha o dedo sobre uma conta.
  - ➡ É apresentada uma janela de contexto.
- 2 Toque em Account settings (Definições de conta).

# Verificar as suas mensagens de correio

Pode verificar as suas mensagens de correio das seguintes formas:

- Verificar uma caixa de correio combinada;
- Verificar mensagens por conta;
- Verificar mensagens com estrela;
- Verificar mensagens não lidas.

# Verificar uma caixa de correio combinada

A partir de uma caixa de correio combinada, pode verificar as mensagens de contas diferentes.

- 1 A partir do ecrã inicial, vá a 🖳
- 2 No ecrã da lista de contas, toque em Combined Inbox (Caixa de entrada combinada).
  - Para ir para o ecrã da lista de contas, prima S repetidamente;
  - Alternativamente, prima e seleccione Accounts (Contas).
    - São utilizadas cores diferentes para marcar as mensagens de contas diferentes.

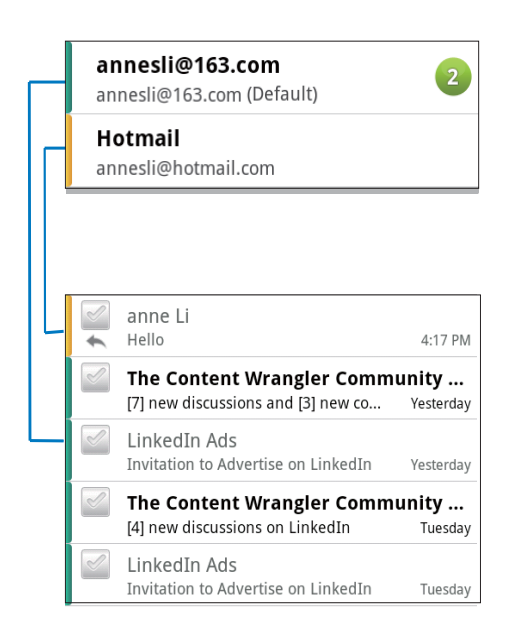

## Para mudar para outra pasta,

Pode verificar as mensagens em pastas diferentes, como Inbox (Caixa de entrada), Sent (Correio enviado) e Outbox (Caixa de saída).

- 1 No ecrã da lista de correio, prima = e seleccione **Folders** (Pastas).
- 2 Toque na pasta seleccionada.

# Verificar mensagens por conta

# Para verificar as mensagens de uma única conta,

- 1 Vá ao ecrã da lista de contas:
  - Se necessário, prima **S** repetidamente.
  - Alternativamente, prima e seleccione Accounts (Contas) no ecrã da lista de correio.
- 2 Toque na conta seleccionada.
  - → As mensagens da conta são apresentadas.

# Verificar mensagens com estrela

#### Para verificar as mensagens com estrela,

- 1 Vá ao ecrã da lista de contas:
  - Se necessário, prima **1** repetidamente.
  - Alternativamente, prima e seleccione Accounts (Contas) no ecrã da lista de correio.
- 2 Toque em **Starred** (Com estrela).
  - → As mensagens com estrela de todas as contas são apresentadas.

#### Para adicionar uma estrela a uma mensagem,

- No ecrã da lista de correio, toque na estrela ao lado da mensagem.
  - → Numa mensagem com estrela, a estrela é seleccionada.

## Como alternativa

- No ecrã da lista de correio, toque nas caixas de selecção ao lado das mensagens.
  - → As caixas de selecção são seleccionadas.
- 2 Toque na opção na base do ecrã.

# Verificar mensagens não lidas

#### Para verificar as mensagens não lidas,

No ecrã da lista de correio, as mensagens não lidas são realçadas.

# Para marcar as mensagens seleccionadas como lidas ou não lidas,

- 1 No ecrã da lista de correio, toque nas caixas de selecção ao lado das mensagens.
  - → As caixas de selecção são seleccionadas.
- 2 Toque na opção na base do ecrã.

Como alternativa

- No ecrã da lista de correio, mantenha o dedo sobre uma mensagem.
  - ➡ É apresentada uma lista de opções.

2 Toque na opção para marcar a mensagem como lida ou não lida.

# Compor mensagens de correio electrónico

## Para compor novas mensagens,

- Para seleccionar a conta que utiliza para enviar a mensagem, vá ao ecrã da lista de contas:
  - Se necessário, prima repetidamente.
  - Alternativamente, prima e seleccione Accounts (Contas) no ecrã da lista de correio.
- No ecrã da lista de correio, prima = e seleccione Compose (Compor).
  - É apresentado o ecrã para compor uma mensagem.
- 3 Para seleccionar as opções, prima =

# Para responder à mensagem actual,

- 1 No ecrã de lista de correio, toque para ler a mensagem seleccionada.
  - O conteúdo da mensagem é apresentado.
- 2 Toque na opção no ecrã.

# Para reencaminhar a mensagem actual,

 Quando lê uma mensagem, prima = e seleccione Forward (Reencaminhar).

# Para adicionar a sua assinatura às suas mensagens enviadas,

- No ecrã da lista de correio, prima ≡ e seleccione Account settings (Definições da conta).
- 2 Para editar a sua assinatura, seleccione Signature (Assinatura).

# Organizar mensagens de correio

## Para eliminar a mensagem actual,

 Enquanto lê a mensagem, toque no botão no ecrã.

## Para eliminar as mensagens seleccionadas,

- 1 No ecrã da lista de correio, toque nas caixas de selecção ao lado das mensagens.
  - → As caixas de selecção são seleccionadas.
- 2 Toque na opção na base do ecrã.

# 13 Bluetooth

Através do Bluetooth, pode efectuar as seguintes operações no **Connect** através de uma ligação sem fios:

- Receber ou enviar ficheiros para outro dispositivo Bluetooth ligado;
- Ouvir ficheiros de áudio através de auscultadores estéreo Bluetooth.

# Ligar o leitor a dispositivos Bluetooth

Pode ligar o **Connect** a dispositivos Bluetooth das seguintes formas:

- Ligar-se a outro dispositivo Bluetooth;
- Aceitar a ligação de outro dispositivo Bluetooth.

# 🔆 Dica

 Antes da ligação, consulte o manual do utilizador do dispositivo Bluetooth para receber a sua palavra-passe de emparelhamento do Bluetooth. Ou experimente 0000 ou 1234.

# Ligar-se a outro dispositivo Bluetooth

- 1 No dispositivo Bluetooth, assegure-se de que dispositivo é detectável por outro dispositivo Bluetooth.
  - Consulte o manual do utilizador do dispositivo Bluetooth para mais informações.
- 2 No Connect, procure o dispositivo Bluetooth:
  - No ecrã inicial, toque em 
     > Wireless & networks (Sem fios e redes) > Bluetooth settings (Definições do Bluetooth);
  - Se necessário, toque para ligar o **Bluetooth**;
    - Se a função estiver activada, a caixa de selecção está seleccionada.

- ➡ \$ é apresentado na barra de estado.
- Toque em Scan for devices (Procurar dispositivos).
  - O dispositivo é apresentado em Scan for devices (Procurar dispositivos) depois de ser detectado.
- 3 Emparelhar com o dispositivo:
  - No Connect, toque no dispositivo e introduza a palavra-passe, como solicitado;
  - No dispositivo, introduza a palavra passe, como solicitado.
    - É apresentada uma mensagem quando o emparelhamento estiver concluído.

## Aceitar a ligaçãode outro dispositivo Bluetooth

- 1 No Connect, assegure-se de que o Connect é detectável por outros dispositivos Bluetooth:
  - No ecrã inicial, toque em 
     > Wireless & networks (Sem fios e redes) > Bluetooth settings (Definições do Bluetooth);
  - Se necessário, toque para ligar o **Bluetooth**;
    - Se a função estiver activada, a caixa de selecção está seleccionada.
  - Toque em **Discoverable** (Detectável).
    - → O Connect permanece detectável durante 120 segundos.
- 2 No dispositivo Bluetooth, procure e emparelhe o Connect.
  - Para mais informações sobre os passos, consulte o manual do utilizador do dispositivo Bluetooth.

# Enviar ou receber ficheiros via Bluetooth

## Enviar ficheiros para outro dispositivo Bluetooth

- 1 Assegure-se de que
  - emparelhou o Connect com o dispositivo Bluetooth;
  - no Connect e no dispositivo Bluetooth, o Bluetooth está ligado.
- 2 No Connect, envie ficheiros via Bluetooth:
  - Na biblioteca ou no ecrã de reprodução, prima > Send via BT (Enviar via Bluetooth) ou Share (Partilhar). Seleccione a opção para transferir via Bluetooth;
  - Na lista de ficheiros, toque para seleccionar os ficheiros;
  - Toque no dispositivo emparelhado para iniciar o envio.
    - → Quando o Connect está ligado ao dispositivo Bluetooth, № é apresentado no ecrã.
- 3 No dispositivo Bluetooth, receba os ficheiros:
  - Confirme como solicitado.
  - Guarde os ficheiros como solicitado.

## Receber ficheiros de outro dispositivo Bluetooth

- 1 Assegure-se de que
  - emparelhou o Connect com o dispositivo Bluetooth;
  - no Connect e no dispositivo Bluetooth, o Bluetooth está ligado.
- 2 No dispositivo Bluetooth, envie ficheiros para o **Connect** através de Bluetooth.
  - → Quando o Connect está ligado ao dispositivo Bluetooth, № é apresentado no ecrã.

- 3 No Connect, receba os ficheiros:
  Confirme como solicitado.
  - ➡ Em ➡, é criada uma pasta Bluetooth para os ficheiros recebidos.

# Ouvir música através de auscultadores estéreo Bluetooth

## Ligar os auscultadores estéreo Bluetooth

- Siga os passos em '' Ligar a outro dispositivo Bluetooth''.
  - Depois da ligação ser bem sucedida,
     é apresentado.
  - ➡ Da próxima vez que ligar o Bluetooth no leitor e no dispositivo, a ligação Bluetooth é estabelecida automaticamente.

# Ouvir música através dos auscultadores estéreo Bluetooth

- Reproduza música no Connect.
  - Pode ouvir a música através dos auscultadores Bluetooth ligados.

# 14 Agenda

No dispositivo, pode sincronizar a agenda com:

- o seu Google Calendar na Web;
- a agenda da sua conta Microsoft Exchange (consulte 'Utilizar o dispositivo em redes empresariais' na página 57).

# Adicionar eventos à agenda

- 1 A partir do ecrã inicial, vá a 💆
- 2 No ecrã da agenda, prima ≡ e seleccione More (Mais) > New event (Novo evento).
  - Alternativamente, mantenha o dedo sobre uma data ou hora na agenda. Na janela de contexto, seleccione New event (Novo evento).
- **3** Adicione um evento:
  - Toque nas caixas de texto para editar o evento, incluindo o tema, a hora e a localização.
- 4 Se necessário, defina um lembrete para o lembrar do evento:

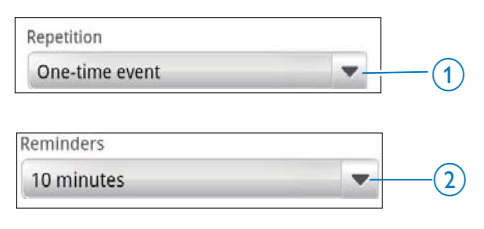

- Toque no botão 1 paraseleccionar as opções de repetição do lembrete: uma vez, diário, semanal, mensal ou anual.
- Toque o botão 2 para definir a hora do lembrete, um pouco antes da hora programada do evento.
- 5 Toque no botão no ecrã para confirmar.

# Seleccionar as suas opções para os lembretes

No ecrã da agenda, prima = e selecciona More (Mais) > Settings (Definições) > Reminder settings (Definições do lembrete). Para utilizar a notificação na barra de estado,

- 1 Ligue a notificação na barra de estado:
  - Em Reminder settings (Definições do lembrete), toque em ao lado de Set alerts & notifications (Definir alertas e notificações);
  - Seleccione **Status bar notification** (Notificação na barra de estado).
    - → À hora definida do lembrete, 1 é apresentado na barra de estado.
    - Arraste a barra de estado para baixo para ver os detalhes do evento na lista pendente de notificações.

# Para utilizar o alerta,

- 1 Active o alerta:
  - Em Reminder settings (Definições do lembrete), toque em ao lado de Set alerts & notifications (Definir alertas e notificações);
  - Seleccione **Alerts** (Alertas).
- 2 Seleccione o toque:
  - Em Reminder settings (Definições do lembrete), toque em vao lado de Select ringtone (Seleccionar toque);
  - Seleccione um toque.
    - → À hora definida do lembrete, o alerta é emitido.

# Visualizar a agenda

Pode visualizar a agenda por dia, semana, mês ou como horário.

# Vista mensal

 No ecrã da agenda, prima = e seleccione a opção para a vista mensal. 2 Para seleccionar um mês, passe o dedo para cima/ para baixo no ecrã.

#### Vista semanal

- 1 Para ir para a vista semanal,
  - Na vista mensal, toque num dia da semana. Prima = e seleccione a opção para a vista semanal.
  - Na vista diária, prima = e selecciona a opção para a vista semanal.
- 2 Para seleccionar uma semana, passe o dedo para a esquerda/ direita no ecrã.

## Vista diária

- Na vista mensal ou semanal, toque num dia.
  - → A agenda é ordenada por eventos.

# Vista de horário

- No ecrã da agenda, prima > Agenda (Horário).
  - ↦ É apresentada uma lista de eventos.

# Editar um evento

- 1 Em 🖾, toque num evento para ver os detalhes.
- 2 No ecrã dos detalhes de eventos, pode efectuar as seguintes operações:
  - Para editar o evento, prima e seleccione Edit Event (Editar evento);
  - Para eliminar o evento, prima e e seleccione Delete Event (Eliminar evento).

# 15 Rádio FM

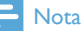

 Ligue sempre os auscultadores fornecidos, quando sintonizar estações de rádio. Os auscultadores também funcionam como antena. Para uma melhor recepção, movimento o cabo dos auscultadores em várias direccões.

# Sintonizar estações de rádio

## Sintonização automática

- 1 A partir do ecrã inicial, vá a 🖻

  - A primeira vez que sintonizar o rádio, a sintonização automática é iniciada automaticamente.
  - São programadas até 20 estações disponíveis. Toque para reproduzir uma estação programada.
- 2 Rode o ecrã para a vista horizontal ou vertical:
  - Vista horizontal: ecrã de reprodução do rádio
  - Vista vertical: lista de estações programadas
- 3 No ecrã de reprodução do rádio, para seleccionar um estação programada,
  - passe o dedo para esquerda/ direita no ecrã para mudar para a estação programada seguinte/ anterior;
  - alternativamente, toque em para ir para a lista de estações programadas.
- 4 Para cortar/ repor o som do rádio
  - toque em 🗮 / ◄) no ecrã de reprodução do rádio.

# 🔆 Dica

- Quando se desloca para um novo local (como uma nova cidade ou país), reinicie a sintonização automática para uma melhor recepção.
- Para reiniciar a sintonização automática, prima e seleccione Auto tune (Sintonização automática).

## Sintonização manual

Utilize a sintonização manual para sintonizar uma frequência ou estação.

- 1 A partir do ecrã inicial, vá a 🖻
- 2 No ecrã de reprodução do rádio, passe o dedo para a esquerda/ direita na barra de frequências.
  - Isto sintoniza a próxima estação disponível na frequência actual.

# Guardar estações programadas

Pode guardar no **Connect** um máximo de 20 estações programadas.

- 1 Sintonize uma estação de rádio.
- No ecrã de reprodução do rádio, prima
   e seleccione Save preset (Guardar estação).
  - → A estação programada é apresentada na respectiva lista.
- **3** Arraste a estação programada para uma posição seleccionada.

# 16 Gravações

No ecrã inicial, vá a  $\Psi$  para gravar sons e reproduzi-los.

# Gravações de voz

- A partir do ecrã inicial, vá a ♥.
   → Na biblioteca de gravações, são apresentadas as gravações existentes.
- Toque em para avançar para o ecrã de gravação.
- 3 Assegure-se de que o microfone está próximo da fonte de som para gravação.

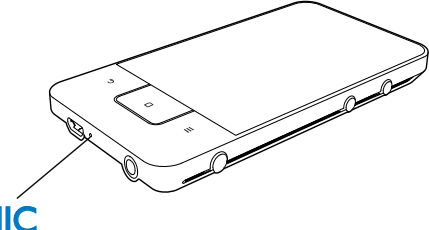

# MIC

4 Efectue os seguintes passos para iniciar, interromper ou parar a gravação.

| • | Tocar para iniciar a gravação. |
|---|--------------------------------|
|   | Tocar para parar a gravação.   |

5 Toque em III para mudar para a biblioteca de gravações.

# Gravação de rádio FM

- 1 A partir do ecrã inicial, vá a 🖻
- 2 Sintonize uma estação de rádio.
- 3 No ecrã de reprodução do rádio, toque em .
  - ➡ É apresentado o ecrã de gravação.

4 Siga os Passos 4 e 5 em Gravação de voz.

# Reproduzir gravações

- A partir do ecrã inicial, vá a ♥.
   → Na biblioteca de gravações, são apresentadas as gravações existentes.
- Toque numa gravação para iniciar a reprodução.
- 3 Toque em II / ▶ para interromper/ retomar a reprodução.

# Partilhar gravações

Pode partilhar gravações através da Internet ou do Bluetooth.

- Toque em III para mudar para a biblioteca de gravações.
  - → Na biblioteca de gravações, são apresentadas as gravações existentes.
- 2 Prima = e seleccione Share (Partilhar).
- **3** Toque para seleccionar as opções.
- 4 Siga as instruções no ecrã para enviar os ficheiros seleccionados.

# 17 Relógio do alarme

Pode definir alarmes no leitor.

# Definir um alarme

- Assegure-se de que acertou a hora do relógio (consulte 'Data e hora' na página 67).
- 2 No ecrã inicial, toque em  $\square$ . Toque em O.
- **3** Para definir um despertador,
  - Para adicionar um alarme, toque em **Add alarm** (Adicionar alarme).
  - Para mudar um alarme, toque na hora de despertar programada.
- 4 Seleccione a sua opção. Confirme como solicitado.

| Time (Hora)         | Definir a hora de despertar. |
|---------------------|------------------------------|
| Ringtone<br>(Toque) | Seleccionar o toque para     |
| (Ioque)             | sonoro ou toque.             |
| Repeat              | Seleccionar a forma como o   |
| (Repetir)           | alarme é repetido.           |
| Label               | Adicionar uma descrição do   |
| (Identificação)     | alarme.                      |

# Ligar ou desligar um alarme

- Em <sup>™</sup> > <sup>™</sup>, toque na caixa de selecção ao lado da hora de despertar definida.
  - Se a função estiver activada, a caixa de selecção está seleccionada.
  - → Quando liga o alarme, Â é apresentado na barra de estado.

# Utilizar o alarme

À hora de despertar definida, o alarme desperta e é apresentada uma notificação na barra de estado. Arraste a barra de estado para baixo para ver os detalhes.

- Para interromper o alarme, toque em **Snooze** (Repetição).
  - → O alarme desperta novamente 10 minutos mais tarde.
- Para parar o alarme, toque em **Dismiss** (Desligar).
  - → O alarme é repetido na próxima hora de despertar definida.

# 18 Calculadora

No ecrã inicial, toque em 🖻 para utilizar a calculadora.

- 1 Introduza os números e os operadores matemáticos:
  - Utilize o teclado no ecrã para a introdução;
  - Passe o dedo para a esquerda no ecrã para utilizar mais funções matemáticas.
- 2 Toque em = para iniciar o cálculo.

# Para apagar todas as introduções,

- Toque para colocar o cursor atrás da introdução onde pretende começar a apagar.
- 2 Toque em CLEAR repetidamente.
  - As introduções à frente do cursor são apagadas.
  - Para apagar todas as introduções, mantenha **CLEAR** premido.

# 19 Utilizar o dispositivo em redes empresariais

Pode utilizar o **Connect** em redes empresariais. Instale as credenciais seguras ou certificados de segurança antes de aceder a redes empresariais. O acesso a redes empresariais pode permitirlhe a configuração da sua conta Microsoft Exchange e a adição de uma VPN ao dispositivo. Com a conta Microsoft Exchange, pode aceder à sua caixa de correio Exchange no trabalho.

# Instalar credenciais seguras

Informe-se junto do seu administrador de rede relativamente às credenciais seguras ou certificados de segurança.

#### Para instalar as credenciais seguras,

 Assegure-se de que transfere os ficheiros das credenciais seguras do PC para o dispositivo (consulte 'Arrastar e largar no Explorador do Windows' na página 25).

 No Connect, assegure-se de que as credenciais seguras são guardadas no directório raiz, em vez de serem colocadas numa pasta.

2 Instale as credenciais seguras:

- No ecrã inicial, vá a 2 Location & security (Localização e segurança) > Install from USB storage (Instalar de armazenamento USB);
- Toque no ficheiro para iniciar a instalação;
- Defina a palavra-passe e o nome para as credenciais, como solicitado.

## Para aplicar as credenciais seguras,

- Assegure-se de que definiu a palavra-passe para o armazenamento das credenciais.
  - Em <sup>(1)</sup>, seleccione **Location & security** (Localização e segurança) > **Set password** (Definir palavra-passe).
- 2 Em 
  , seleccione Location & security (Localização e segurança) > Use secure credentials (Utilizar credenciais seguras).
  - → No dispositivo, permita que as aplicações utilizem as credenciais seguras.

# Configurar a sua conta Microsoft Exchange

- 1 A partir do ecrã inicial, vá a 🖳
- 2 Configure a sua conta de correio electrónico:
  - Introduza a informação sobre sua conta, e seleccione Exchange como o tipo de conta.
  - Se tiver configurado outras contas de correio electrónico, prima = e seleccione Add account (Adicionar conta) no ecrã da lista de contas.
- 3 Siga as instruções no ecrã para concluir a configuração.
  - No endereço de servidor, introduza o endereço Web do seu acesso Web ao Outlook, por exemplo, owa.company name.com. ou mail.company name. com/owa.
  - Para outras informações de configuração, como o nome do domínio ou nome do utilizador, consulte o seu administrador de sistema.

## Nota

• O dispositivo é compatível com o Microsft Exchange 2003 e 2007.

<sup>-</sup> Nota

# Adicionar VPN

A rede privada virtual (VPN) permite-lhe ligar-se a redes privadas através de um acesso seguro.

Por vezes, necessita de um acesso de VPN para se ligar a redes empresariais.

## Para adicionar uma VPN no dispositivo

- 1 Consulte o seu administrador de rede para obter as informações de configuração.
- 2 No ecrã inicial, vá a S > Wireless & networks (Sem fios e redes) > VPN settings (Definições VPN) > Add VPN (Adicionar VPN).
- **3** Configure a VPN como solicitado.
- 4 Instale as credenciais seguras, se necessário (consulte 'Instalar credenciais seguras' na página 57).

#### Para ligar à VPN,

- 1 Assegure-se de que ligou o Connect à Internet.
- 2 No ecrã inicial, vá a 
  > Wireless & networks (Sem fios e redes) > VPN settings (Definições VPN).
  - → É apresentada uma lista de VPN.
- **3** Toque na VPN para iniciar a ligação.

# 20 Definições

No ecrã inicial, vá a <sup>(9)</sup> para seleccionar as suas definições.

- Deslize o dedo para cima ou para baixo no ecrã para percorrer as listas de opções. Toque numa opção para seleccioná-la;
- Toque em 🛛 para ir para o ecrã inicial;
- Toque em Spara ir para o ecrã anterior.

# Modo de voo

Em Wireless & networks (Sem fios e redes) > Airplane mode (Modo de voo), desactive ou active o acesso ao Wi-Fi ou Bluetooth. Ligue o modo de voo quando:

 precisa de desactivar o acesso ao Wi-Fi ou ao Bluetooth por motivos de segurança, como, por exemplo, num avião.

# Definições do Wi-Fi

Em Wireless & networks (Sem fios e redes) > Wi-Fi settings (Definições do Wi-Fi), seleccione as suas definições Wi-Fi no dispositivo.

- 1 Se necessário, toque em Wi-Fi.
  - Se a função estiver activada, a caixa de selecção está seleccionada.
  - → Vê uma lista das redes Wi-Fi dentro de alcance e das redes ligadas anteriormente (se as redes forem memorizadas).
- 2 Ligar o Connect a uma rede:
  - Na lista das redes de Wi-Fi, toque na seleccionada;
  - Na caixa de texto de contexto, introduza a chave de encriptação.

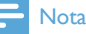

- Se tiver desactivado a transmissão do SSID ou tiver ocultado o Identificador do Conjunto de Serviços (SSID) do router, introduza manualmente o SSID ou o nome público da rede.
- Se o DHCP (Dynamic Host Configuration Protocol - protocolo de configuração dinâmica de anfitrião) estiver indisponível ou desactivado no router, introduza o endereço IP do Connect manualmente (consulte 'Definições avançadas' na página 60).

#### Para actualizar a lista de redes Wi-Fi,

 Em Wireless & networks (Sem fios e redes) > Wi-Fi settings (Definições do Wi-Fi), prima e seleccione Scan (Procurar).

# Notificação de rede

Pode activar a **Network notification** (Notificação de rede). Na barra de estado, **?** é apresentado quando uma rede Wi-Fi aberta está disponível.

# Adicionar rede Wi-Fi

#### Introduzir SSID manualmente

O SSID (Identificador do Conjunto de Serviços) é o nome de um router. Através do nome, o router é reconhecido por outros dispositivos Wi-Fi. Se tiver ocultado o SSID do router (por exemplo, através da desactivação da transmissão do SSID), o router não é visível na lista de redes disponíveis. Para ligar o **Connect** ao router, introduza o SSID do router manualmente antes de procurar redes disponíveis no **Connect**.

- Em Wi-Fi settings (Definições do Wi-Fi), seleccione Add Wi-Fi network (Adicionar rede Wi-Fi).
- 2 Introduza o SSID do router.
  - → O **Connect** começa a procurar a rede.
  - ➡ Pode encontrar a rede na lista de redes.

# 3 Ligue o Connect à rede.

# Definições avançadas

#### Introduzir o endereço IP manualmente

- Em Wi-Fi settings (Definições do Wi-Fi), prima e selecciona Advance (Avançadas) > Use static IP (Utilizar IP estático).
  - Se necessário, toque em Use static
     IP (Utilizar IP estático) para activar a função.
    - Se a função estiver activada, a caixa de selecção está seleccionada.
- 2 Em Wi-Fi settings (Definições do Wi-Fi), atribua um endereço IP manualmente.
  - Introduza um endereço IP que permita ao dispositivo estar na mesma sub-rede que o router. Por exemplo, se o router tiver um endereço IP: 192.168.1.1, máscara de sub-rede: 255.255.255.000; então, introduza no dispositivo: endereço IP: 192.168.1.XX (XX indica um número), máscara de sub-rede: 255.255.255.000.
    - O Connect inicia a ligação à rede utilizando o endereço IP.
    - → 

      <

# - Nota

- Se o DHCP estiver disponível no router, o IP automático é utilizado para o Connect.
- Certifique-se de que não introduz um endereço IP que já tenha sido atribuído a um computador/dispositivo na rede.

# Outras definições avançadas

Em alguns ambientes de ligação em rede, seleccione as definições avançadas para o **Connect**.

- Em Wi-Fi settings (Definições do Wi-Fi), prima e selecciona Advanced (Avançadas).
  - Se necessário, toque em Use static IP (**Utilizar IP** estático) para activar a função.
    - Se a função estiver activada, a caixa de selecção está seleccionada.
- 2 Defina as definições conforme necessário:

| IP address     | Atribuir um endereço IP e      |
|----------------|--------------------------------|
| (Endereço IP)  | uma máscara de sub-rede        |
|                | para o <b>Connect</b> na rede. |
|                | Certifique-se de que não       |
|                | introduz um endereço IP        |
|                | que já tenha sido atribuído a  |
|                | um computador/dispositivo      |
|                | na rede.                       |
| Gateway (Porta | Preencher a porta de           |
| de ligação),   | ligação e a máscara da rede    |
| Netmask        | à qual o <b>Connect</b> está   |
| (Máscara de    | ligado.                        |
| rede)          |                                |
| DNS1, DNS2     | O DNS (Domain Name             |
|                | Service) é fornecido pelo      |
|                | seu fornecedor de serviços     |
|                | de Internet ou consiste nas    |
|                | definições do IP do router     |
|                | que estabelece a ligação à     |
|                | Internet.                      |

# Definições de Bluetooth

Em <sup>(IIII</sup>) > Wireless & networks (Sem fios e redes) > Bluetooth settings (Definições de Bluetooth), pode gerir as suas definições de Bluetooth.

## Bluetooth

 Toque em Bluetooth para activar/ desactivar a função.

#### Nome do dispositivo

Através do nome do dispositivo, é possível encontrar o **Connect** noutro dispositivo Bluetooth durante o emparelhamento e ligação do Bluetooth.

- 1 Em **Device name** (Nome do dispositivo), toque para apresentar a caixa de texto.
- 2 Toque na caixa de texto para introduzir o nome do dispositivo.
  - → O teclado no ecrã é apresentado.
- 3 Introduza o nome de dispositivo.

## Detectável

Quando Discoverable (Detectável) está activado, o Connect édetectável por outros dispositivos Bluetooth durante algum tempo. Torne o Connect detectável quando este tiver de ser ligado a outro dispositivo Bluetooth.

- Toque em Discoverable (Detectável) para activar/desactivar a função.
  - Se a função estiver activada, a caixa de selecção está seleccionada.
  - → Noutro dispositivo Bluetooth, pode procurar o **Connect**.
- 🔆 Dica
- Para se ligar ao Connect num dispositivo Bluetooth, consulte o manual do utilizador do dispositivo Bluetooth.

## Procurar dispositivos

Para se ligar a outro dispositivo Bluetooth no **Connect**, procure o dispositivo Bluetooth no **Connect**.

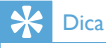

 Antes da ligação, consulte o manual do utilizador do dispositivo Bluetooth para receber a sua palavra-passe de emparelhamento do Bluetooth. Ou experimente 0000 ou 1234.

- No dispositivo Bluetooth, assegure-se de que o dispositivo é detectável para outros dispositivos Bluetooth.
  - Consulte o manual do utilizador do dispositivo Bluetooth para mais informações.
- 2 No Connect, toque em Scan for devices (Procurar dispositivos) para procurar o dispositivo.
  - → O dispositivo é apresentado sob Scan for devices (Procurar dispositivos) quando é detectado pelo Connect.
- 3 Ligue o dispositivo ao Connect:
  - No **Connect**, toque no dispositivo para iniciar o emparelhamento:
  - Na caixa de texto de contexto, introduza a palavra-passe do dispositivo.
    - ➡ Depois da ligação ser bem sucedida, \* é apresentado.

# Tethering

Com a função de tethering, pode partilhar a ligação à Internet do dispositivo com um PC. Assim, o dispositivo pode funcionar como um hotspot Wi-Fi.

- 1 No PC, transfira o ficheiro de configuração de http://www.android.com/tether#usb.
- 2 No dispositivo, seleccione Wireless & networks (Sem fios e redes) > Tethering.
  - Se a função estiver activada, a caixa de selecção está seleccionada.
- 3 Ligue o dispositivo ao PC através do cabo USB.
  - → No PC, é apresentada uma janela de contexto para a instalação.
- Instale o ficheiro de configuração transferido como solicitado (consulte Passo 1).
- 5 No dispositivo, ligue-se à Internet através do Wi-Fi.

➡ No PC, pode partilhar a ligação à Internet do dispositivo.

# Definições de VPN

Utilize as definições de VPN para aceder a redes privadas, como redes empresariais (consulte 'Utilizar o dispositivo em redes empresariais' na página 57).

# Som

Em **Sound** (Som), seleccione as definições de som para o seu dispositivo.

## Definições de volume

| Silent      | Cortar ou repor a saída de som,    |
|-------------|------------------------------------|
| mode        | excepto para reprodução de         |
| (Modo       | multimédia ou alarmes.             |
| silencioso) |                                    |
| Volume      | Arraste o botão deslizante para    |
|             | seleccionar o nível de volume para |
|             | conteúdo multimédia e alarmes.     |

## Definições de som para as notificações

O toque de notificação é emitido quando ocorre um novo evento. Arraste a barra de estado para baixo para ver as informações da lista pendente de notificações.

| Notification ringtone    | Definir um     |
|--------------------------|----------------|
| (Toque das notificações) | ficheiro áudio |
|                          | como toque.    |

# Informação de pressão de tecla

| Audible selection   | São emitidos sons    |
|---------------------|----------------------|
| (Tom de selecção)   | quando toca no ecrã. |
| Screen lock sounds  | São emitidos sons    |
| (Tom do bloqueio de | quando bloqueia/     |
| ecrã)               | desbloqueia o ecrã.  |

# Ecrã

Em **Display** (Ecrã), seleccione as suas definições do ecrã:

| Brightness   | Arrastar a barra deslizante     |
|--------------|---------------------------------|
| (Brilho)     | para alterar o brilho do ecrã.  |
| Auto-rotate  | Ligar/ desligar a rotação do    |
| screen (Ecrã | ecrã entre a vista horizontal e |
| de rotação   | a vista vertical.               |
| automática)  |                                 |
| Animation    | Seleccionar se deve ser         |
| (Animação)   | apresentada uma animação        |
|              | quando abre ou fecha janelas.   |
| Screen       | Depois do período de tempo      |
| timeout      | seleccionado, o ecrã desliga-   |
| (Tempo de    | se automaticamente. Para        |
| espera do    | economizar energia da bateria,  |
| ecrã)        | seleccione um valor baixo.      |

# Controlo XEC DLS

Com a tecnologia eXtreme Energy Conservation Dynamic Luminance Scaling (XEC DLS), o brilho do ecrã do **Connect** pode ser ajustado automaticamente para economizar energia.

 Toque em XEC DLS Control (Controlo XEC DLS) para seleccionar as suas opções.

# Calibração de sensor G

O sensor G permite-lhe alternar entre as vistas horizontal e vertical no **Connect**. Com o sensor G calibrado, o **Connect** pode responder com exactidão à rotação de ecrã e alternar entre as vistas horizontal e vertical.

- 1 Toque em G-Sensor Calibration (Calibração de sensor G) para iniciar a calibração.
- Siga as instruções no ecrã para concluir a calibração.

# Localização e segurança

# Utilizar redes sem fios

- Em Location & security (Localização e segurança), ligue ou desligue a opção Use wireless networks (Utilizar redes sem fios).
  - Se a função estiver activada, a caixa de selecção está seleccionada.
  - → Pode permitir ou impedir a utilização da sua \*informação de localização em serviços de localização online, como o Maps, ou outros serviços e aplicações relevantes.

# 🔆 Dica

 \*A informação de localização é baseada no endereço IP que é atribuído ao dispositivo na rede Wi-Fi.

# Configurar o desbloqueio do ecrã

Em **Set up screen lock** (Configurar bloqueio do ecrã), pode definir um padrão, um código pin ou uma palavra-passe como protecção de desbloqueio. Para desbloquear o ecrã, é necessária esta protecção de segurança.

| None      | Não é necessária nenhuma       |
|-----------|--------------------------------|
| (Nenhuma) | protecção de desbloqueio.      |
| Pattern   | Definir um padrão como         |
| (Padrão)  | protecção de desbloqueio.      |
| PIN       | Definir um código PIN          |
|           | composto por números.          |
| Password  | Definir uma palavra-passe      |
| (Palavra- | composta por uma combinação    |
| passe)    | de números, letras e símbolos. |

# Palavra-passe visível

A sua palavra-passe é composta por vários caracteres. Para se assegurar de que introduziu os caracteres correctamente, mostre os caracteres à medida que escreve a palavrapasse. Active ou desactive a função **Visible password** (Palavra-passe visível) como necessário.

- Toque na caixa de selecção.
  - Se a função estiver activada, a caixa de selecção está seleccionada.

# Seleccionar administradores do dispositivo

As aplicações em redes empresariais requerem os direitos de administrador do dispositivo, como o correio electrónico e a agenda da conta de Microsoft Exchange.

Antes de desinstalar este tipo de aplicação, desactive os direitos de administrador do dispositivo.

- Em **Select device administrator** (Seleccionar administrador do dispositivo), toque numa aplicação.
  - → Os direitos de administrador do dispositivo são desactivados.
  - ➡ Não pode sincronizar dados para a aplicação.

# Armazenamento de credenciais

Nas ligações sem fios, necessita das credenciais seguras quando:

 acede a um servidor Web que requer credenciais de início de sessão ou quando se liga a redes empresariais.

## Em Location & security (Localização

e segurança) > Credential storage

(Armazenamento de credencias), seleccione as seguintes opções:

| Use secure        | Permite que as aplicações      |
|-------------------|--------------------------------|
| credentials       | utilizem as credenciais        |
| (Utilizar         | seguras. Assegure-se de        |
| credenciais       | que definiu a palavra-passe    |
| seguras)          | para o armazenamento das       |
|                   | credenciais.                   |
| Install from      | Instalar as credenciais        |
| USB storage       | seguras a partir do            |
| (Instalar do      | dispositivo (consulte          |
| armazenamento     | 'Instalar credenciais seguras' |
| USB)              | na página 57).                 |
| Set password      | Definir ou alterar a palavra-  |
| (Definir palavra- | passe do armazenamento         |
| passe)            | de credenciais.                |
| Clear storage     | Apagar todas as credenciais    |
| (Limpar           | e a palavra-passe do           |
| armazenamento)    | armazenamento de               |
|                   | cradonciais                    |

# Aplicações

Em **Applications** (Aplicações), pode gerir as aplicações que instalou no **Connect**.

# Fontes desconhecidas

No **Connect**, pode instalar aplicações transferidas do Market ou de outras fontes externas ao Market.

 Para as aplicações de outras fontes externas ao Market, toque em Unknown sources (Fontes desconhecidas) para permitir a instalação no Connect.

# Gerir aplicações

Em **Manage applications** (Gerir aplicações), pode gerir as aplicações no dispositivo. Pode instalar/ desinstalar aplicações ou seleccionar outras opções.

- 1 Encontrar as aplicações:
  - Em **Downloaded** (Transferidas), pode encontrar as aplicações que transferiu do Market ou de outras fontes.
  - Em Running (Em execução), pode encontrar as aplicações que estão em execução no dispositivo.
  - Em All (Todas), pode encontrar todas as aplicações que instalou no dispositivo.
- Toque numa aplicação.
  - → As opções e as informações são apresentadas.
- **3** Toque para seleccionar uma opção.

## Para instalar aplicações que transferiu de um PC através do cabo USB,

- A partir do ecrã inicial, vá a
- Procure a aplicação e toque na opção para iniciar a instalação.

# Serviços em execução

Em **Running services** (Serviços em execução), verifique os serviços a serem executados no dispositivo. Se necessário, toque para parar um serviço.

# Utilização da bateria

Em **Battery use** (Utilização da bateria), verifique o consumo de bateria pelas aplicações.

# Contas e sincronização

Em **Accounts & sync** (Contas e sincronização), seleccione a forma como os dados são sincronizados nas aplicações.

| Background      | Sincronizar dados quando    |
|-----------------|-----------------------------|
| data (Dados de  | as aplicações não estão em  |
| segundo plano)  | execução.                   |
| Auto-sync       | Sincronizar dados           |
| (Sincronização  | automaticamente como        |
| automática)     | programado.                 |
| Manage          | Seleccionar contas para     |
| accounts (Gerir | sincronização automática ou |
| contas)         | sincronização em segundo    |
|                 | plano. Ou, pode sincronizar |
|                 | as contas manualmente       |

# 🔆 Dica

 A Auto-sync (Sincronização automática) é desactivada quando desactiva a opção Background data (Dados de segundo plano).

# Privacidade

Em **Privacy** (Privacidade) > **Factory data reset** (Repor dados de fábrica), pode apagar todos os dados que armazenou na memória interna do leitor.

# Armazenamento

Em **Storage** (Armazenamento), verifique a informação do espaço na memória interna do seu **Connect**.

# Idioma e teclado

# Seleccionar o idioma

Em **Select language** (Seleccionar idioma), seleccione o idioma para as instruções no ecrã do **Connect**.

# Dicionário do utilizador

Em **User dictionary** (Dicionário do utilizador), pode adicionar ou remover palavras ou frases no dicionário do utilizador. Pode personalizar as sugestões de palavras que são apresentadas na janela de contexto durante a introdução de texto no teclado Android.

#### Para adicionar uma palavra ou frase,

Prima para adicionar uma palavra ou frase.

#### Para editar ou eliminar uma palavra ou frase,

- 1 Toque na palavra ou frase.
  - ↦ É apresentada uma janela de contexto.
- 2 Edite ou elimine a palavra ou frase.

# Teclado Android

Em **Android keyboard** (Teclado Android), pode seleccionar as suas opções para a introdução de texto através do teclado no ecrã.

- Toque na caixa de selecção para seleccionar a opção.
  - Se a função estiver activada, a caixa de selecção está seleccionada.

## Definições do teclado Android

| Sound on key     | É emitido um sinal sonoro     |
|------------------|-------------------------------|
| press (Som ao    | cada vez que a tecla é        |
| premir tecla)    | premida no teclado no         |
|                  | ecrã.                         |
| Popup on key     | Ao premir uma tecla, é        |
| press (Janela    | apresentada uma janela de     |
| de contexto ao   | contexto com a respectiva     |
| premir tecla)    | letra.                        |
| Touch to correct | Sublinhar a diferença entre   |
| words (Tocar     | as palavras introduzidas e as |
| para corrigir    | palavras sugeridas.           |
| palavras)        |                               |
| Auto-            | A primeira letra de uma       |
| capitalization   | frase nova é colocada em      |
| (Maiúsculas      | maiúsculas.                   |
| automáticas)     |                               |
| Show settings    | Mostrar ou ocultar a tecla    |
| key (Mostrar     | de definições no teclado      |
| tecla de         | Android.                      |
| definições)      |                               |
| Voice input      | Seleccionar onde localizar a  |
| (Entrada de voz) | tecla da entrada de voz 뵢,    |
|                  | no teclado principal ou no    |
|                  | teclado de símbolos.          |
| Input languages  | Seleccionar os idiomas a      |
| (Idiomas de      | que pode aceder durante a     |
| introdução)      | introdução de texto.          |

## Definições da sugestão de palavras

| Quick fixes | Os erros de ortografia         |
|-------------|--------------------------------|
| (Correcções | mais comuns são corrigidos     |
| rápidas)    | automaticamente.               |
| Show        | Palavras introduzidas          |
| suggestions | anteriormente são              |
| (Mostrar    | apresentadas na janela de      |
| sugestões)  | contexto durante a introdução  |
|             | de texto.                      |
| Auto-       | Toque em <b>Land</b> ou na     |
| complete    | pontuação para seleccionar a   |
| (Conclusão  | palavra realçada e completar a |
| automática) | introdução de texto.           |

# Entrada e saída de voz

Em **Voice input & output** (Entrada e saída de voz), seleccione as suas opções para:

- a introdução de texto através da tecla da entrada de voz 
   voz
   voz
   voz
   voz
   voz
   voz
   voz
   voz
   voz
   voz
   voz
   voz
   voz
   voz
   voz
   voz
   voz
   voz
   voz
   voz
   voz
   voz
   voz
   voz
   voz
   voz
   voz
   voz
   voz
   voz
   voz
   voz
   voz
   voz
   voz
   voz
   voz
   voz
   voz
   voz
   voz
   voz
   voz
   voz
   voz
   voz
   voz
   voz
   voz
   voz
   voz
   voz
   voz
   voz
   voz
   voz
   voz
   voz
   voz
   voz
   voz
   voz
   voz
   voz
   voz
   voz
   voz
   voz
   voz
   voz
   voz
   voz
   voz
   voz
   voz
   voz
   voz
   voz
   voz
   voz
   voz
   voz
   voz
   voz
   voz
   voz
   voz
   voz
   voz
   voz
   voz
   voz
   voz
   voz
   voz
   voz
   voz
   voz
   voz
   voz
   voz
   voz
   voz
   voz
   voz
   voz
   voz
   voz
   voz
   voz
   voz
   voz
   voz
   voz
   voz
   voz
   voz
   voz
   voz
   voz
   voz
   voz
   voz
   voz
   voz
   voz
   voz
   voz
   voz
   voz
   voz
   voz
   voz
   voz
   voz
   voz
   voz
   voz
   voz
   voz
   voz
   voz
   voz
   voz
   voz
   voz
   voz
   voz
   voz
   voz
   voz
   voz
   voz
   voz
   voz
   voz
   voz
   voz
   voz
   voz
   voz
   voz
   voz
   voz
   voz
   voz
   voz
   voz
   voz
   voz
   voz
   voz
   voz
   voz
   voz
   voz
   voz
   voz
   voz
   voz
   voz
   voz
   voz
   voz
   voz
   voz
   voz
   voz
   voz
   voz
   voz
   voz
   voz
   voz
   voz
   voz
   voz
   voz
   voz
   voz
   voz
   voz
   voz
   voz
   voz
   voz
   voz
   voz
   voz
   voz
   voz
   voz
   voz
   voz
   voz
   voz
   voz
   voz
   voz
   voz
   voz
   voz
   voz
   voz
   voz
   voz
   voz
   voz
   voz
   voz
   voz
   voz
   voz
   voz
   voz
   voz
   voz
   voz
   voz
   voz
   voz
   voz
   voz
   voz
   voz
   voz
   voz
- saída de voz para a função de acessibilidade no dispositivo (consulte 'Acessibilidade' na página 67).

#### Entrada de voz:

Em **Voice recognizer settings** (Definições do reconhecimento de voz), seleccione as suas opções para o reconhecimento de voz, como o idioma.

#### Saída de voz:

Instalar dados de voz

Transfira do Marketos dados de voz para o sintetizador de voz.

- 1 Ligue o dispositivo à Internet.
- 2 Em Text-to-speech settings (Definições do Texto para voz), toque em Install voice data (Instalar dados de voz).

→ Procure e transfira os dados de voz.

Seleccionar as suas opções para a saída de voz

- 1 Em Language (Idioma), seleccione um idioma pretendido.
- 2 Em Speech rate (Velocidade de fala), seleccione a velocidade a que o texto é lido: normal, rápida ou lenta.
- **3** Toque em Listen to an example (Ouvir um exemplo).
  - As suas opções são utilizadas para reproduzir a demonstração do sintetizador de voz.

Utilizar a sua opção para a saída de voz

- Toque em Always use my settings (Utilizar sempre as minhas definições).
  - Se a função estiver activada, a caixa de selecção está seleccionada.

# Acessibilidade

Com a função de acessibilidade, as acções no ecrã do dispositivo são lidas pela tecnologia do Texto para voz, como os toques no ecrã, a selecção dos itens dos menus. Para as pessoas que não conseguem ler o ecrã com clareza, a função permite-lhes utilizar o dispositivo de forma mais fácil.

#### Instalar as aplicações de acessibilidade

 No Market, pode transferir uma aplicação, como Talkback. Instale a aplicação no seu dispositivo.

#### Utilizar a função de acessibilidade

- 1 Seleccione Accessibility (Acessibilidade).
  - Se a função estiver activada, a caixa de selecção está seleccionada.
- 2 Seleccione uma aplicação de acessibilidade que instalou.
- 3 Seleccione as suas opções para a saída de voz (consulte 'Entrada e saída de voz' na página 66).

3 Em Use 24-hour format (Utilizar formato de 24 horas) e Select date format (Seleccionar formato da data), seleccione as suas opções para a apresentação da hora e da data.

# Definição manual

- 1 Em Date & time (Data e hora), toque para desactivar Automatic (Automático).
  - Se a função estiver desactivada, a caixa de selecção não está seleccionada.
- 2 Toque para definir a hora, a data e o fuso horário em Set date (Definir data), Set time zone (Definir fuso horário), e Set time (Definir hora).
  - Para seleccionar os dígitos, mantenha o dedo sobre 🕂, —.

# Informações

Em Information (Informações), consulte o estado e as informações sobre o seu **Connect**.

# Data e hora

# Definição automática

Pode sincronizar a data e a hora através da Internet no **Connect** utilizando os serviços online da Philips (consulte 'Philips' na página 68).

#### Para activar a definição automática de relógio,

- 1 Em Date & time (Data e hora), toque para activar Automatic (Automático).
  - Se a função estiver activada, a caixa de selecção está seleccionada.
- 2 Em Select time zone (Seleccionar fuso horário), seleccione o seu fuso horário actual.

| System updates         | Verifique se existem                |
|------------------------|-------------------------------------|
| (Actualizações         | actualizações do sistema            |
| do sistema)            | para o <b>Connect</b> . Assegure-se |
|                        | de que ligou o dispositivo à        |
|                        | Internet.                           |
|                        |                                     |
| Status (Estado)        |                                     |
| Battery status         | Apresentação do nível de            |
| (Estado da             | carregamento.                       |
| bateria)               |                                     |
| Battery level          | Apresentação da carga               |
| (Nível da              | restante em percentagem.            |
| bateria)               |                                     |
| Wi-Fi MAC              | Apresentação do                     |
| address                | identificador único que está        |
| (Endereço              | atribuído ao adaptador de           |
| MAC de Wi-Fi)          | rede do <b>Connect</b> .            |
|                        | se a filtragem do endereço          |
|                        | Mac estiver activada no seu         |
|                        | router, adicione o endereço         |
|                        | Mac do <b>Connect</b> à lista       |
|                        | de dispositivos que têm             |
|                        | permissão para se ligar à           |
|                        | rede.                               |
| Bluetooth              | Apresentação do endereço            |
| address                | Bluetooth do <b>Connect</b> ,       |
| (Endereço de           | quando a função Bluetooth           |
| Bluetooth)             | esta activada.                      |
| Up time                | Indicação de na quanto              |
| (Tempo ligado)         | tempo odispositivo esta             |
|                        |                                     |
| Pattom                 | Apropostação de estatuto            |
| Battery use            | Apresentação do consumo             |
| (Utilização da         |                                     |
| bateria)               | em execução.                        |
| Legal                  | Informação legal do <b>Connect</b>  |
| Information            |                                     |
| (mormaçao              |                                     |
| Pogistration ID        | Aprocontação da ID da               |
| (ID do registration ID | Apresentação da ID de               |
|                        |                                     |
|                        | connect em www.pnilips.             |
|                        | com/welcome,                        |

| Model number    | N.º do modelo do <b>Connect</b> |
|-----------------|---------------------------------|
| (Número do      |                                 |
| modelo)         |                                 |
| Android         | Versão de firmware da           |
| version (Versão | plataforma Android na qual o    |
| do Android)     | dispositivo <b>opera</b>        |
| Build number    | Versão de software do           |
| (Número de      | Connect                         |
| compilação)     |                                 |

# Philips

No **Connect**, pode aceder a serviços online da Philips através da Internet, como o registo, a data e a hora e actualizações de firmware.

# Registo

## $\textbf{Registar} \circ \textbf{Connect}$

Para registar o **Connect** em www.philips.com/ welcome, utilize um endereço de correio electrónico como conta. Complete o registo através da ligação da página Web recebida na caixa de correio.

- 1 Assegure-se de que ligou o dispositivo à Internet.
- 2 Para registar o Connect,
  - seleccione Philips > [Registo] > [Registar];
  - Introduza o seu endereço de correio electrónico válido;
    - ➡ Irá receber uma mensagem de correio electrónico de ConsumerCare@Philips.com.
  - Utilize a ligação da página Web na mensagem de correio para concluir o registo.

## Verificar informações de registo

Pode verificar se registou o seu **Connect**, se completou o registo e qual conta utilizou para o registo.

Toque em [Registo] > [Informação do registo].

# Anular o registo do Connect

Para utilizar outro endereço de correio electrónico como conta em www.philips.com/ welcome, pode anular o registo do **Connect**.

- 1 Toque em [Registo] > [Anular reg].
- 2 Confirme como solicitado.

# Actualização

- 1 Assegure-se de que ligou o dispositivo à Internet.
- 2 Toque em [Actualiz.].
  - → O dispositivo começa a verificar se existem actualizações de firmware.
  - → A transferência e a instalação da actualização de firmware são iniciadas automaticamente.

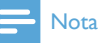

• Mantenha o dispositivoligado até a actualização de firmware estar concluída.

# 21 Verificar actualizações de firmware

Se o **Connect** estiver ligado à rede Wi-Fi, pode receber notificações sobre as actualizações de firmware. Arraste a barra de estado superior para baixo para verificar as notificações. Pode actualizar o firmware do **Connect** no dispositivo.

# Actualizar o firmware no dispositivo

No **Connect**, pode actualizar o firmware através dos serviços online da Philips via Internet (consulte 'Actualização' na página 69).

# 22 Dados técnicos

#### Corrente

Fonte de alimentação: bateria recarregável interna de polímeros de iões de lítio de 1100 mAh

Tempo de reprodução'

- Áudio: 25 horas
- Vídeo: 5 horas

## Ecrã

Tipo: ecrã LCD sensível ao toque Tamanho do ecrã na diagonal (polegadas): 3,2 Resolução: 480 x 320 pixéis (HVGA), 262 000 cores

Formato de apresentação: 3:2

#### Plataforma

Android™ 2.3

## Software

Philips Songbird: para transferir ficheiros multimédia

## Conectividade

Auscultadores: 3,5 mm USB: 2.0 de Alta Velocidade LAN sem fios: Wi-Fi 802.11 b/g/n Bluetooth

- Perfiles Bluetooth: A2DP, AVRCP, OPP

(Object Push Profile)

- Versão do Bluetooth: 2.1+EDR

# Som

Separação dos canais: > 45 dB Frequência de resposta: 22 - 20 000 Hz Potência de saída: 2 × 2,4 mW Relação sinal/ruído: > 83 dB

## Reprodução de áudio

Formatos suportados:

- WAV
- MP3
- WMA (desprotegido)
- Audible (.aax)
- AAC/. m4a (desprotegido)
- RealAudio (.ra, .ram)
- OGG Vorbis
- OGG Flac
- APE
- 3GPP
- AMR-NB (mono), AMR-WB (estéreo)
- MIDI (Tipo 0 e 1 (.mid, .xmf, .mxmf)), RTTTL/ RTX (.rtttl, .rtx), OTA (.ota), e iMelody(.imy)

# Gravação de áudio

AMR-NB

- Taxa de bits: 4,75 a 12,2 kbps
- Taxa de amostragem: 8 kHz
- Ficheiro suportado: 3GPP (.3gp)

Especificado

- Taxa de bits: 128 kbps
- Taxa de amostragem: 44,1 kHz
- Formato do ficheiro: MP3
- Microfone incorporado: mono

# Reprodução de vídeo

Formatos suportados:

- WMV (.wmv, .avi), (desprotegido)
- MPEG-4 (.avi)
- MPEG-2
- H.264 (3gpp, .mp4)
- H.263 Sorrenson
- On2/VP6
- FLV (suportado para a transmissão via

Internet)

## Reprodução de imagem fixa

Formatos suportados:

- JPEG
- BMP
- PNG
- GIF

# Rádio FM

- Sintonização automática/ manual
- 20 estações programadas

#### Suporte de armazenamento

Capacidade da memória integrada<sup>2</sup>: SA3CNT08 8 GB de memória NAND Flash SA3CNT16 16 GB de memória NAND Flash SA3CNT32 32 GB de memória NAND Flash

## Aplicações pré-carregadas

Android Market<sup>™</sup> YouTube<sup>™</sup> Navegador de Internet Google Search Gmail<sup>™</sup> Google Talk<sup>™</sup> Google Talk<sup>™</sup> Google Maps<sup>™</sup> Google Latitude<sup>™</sup> Google Places<sup>™</sup> Google Navigation Google Calendar<sup>™</sup> Relógio do alarme Calculadora

# - Nota

- <sup>1</sup> As baterias recarregáveis apresentam um número limitado de ciclos de carregamento. A vida útil das baterias e o número de ciclos de carregamento variam de acordo com a utilização dada e com as características do material.
- <sup>2</sup> 1 GB = Mil milhões de bytes; a capacidade de armazenamento disponível é inferior. Poderá não estar disponível a capacidade total de memória, dado que parte da memória é reservada para o leitor. Capacidade de armazenamento calculada em 4 minutos por canção e codificação de 128 kbps em MP3.

# Requisitos de sistema para o PC

- Windows<sup>®</sup>XP (SP3 ou superior), Vista/7 (32 bits, 64 bits)
- Processador Pentium III de 800 MHz ou superior
- 512 MB de RAM
- 500 MB de espaço livre no disco rígido
- Ligação à Internet
- Microsoft<sup>®</sup> Internet Explorer 6.0 ou posterior
- Porta USB
# 23 Informação do Apoio a Clientes dos parceiros de assistência

# 7 digital

Com a aplicação da loja de música **7 digital** pode descobrir, comprar e ouvir música em qualquer local. A sua interface inteligente é fácil de utilizar, por isso, esta revelar-se-á o complemento perfeito para o seu GoGear. Aliás, esta já se encontra pré-instalada no seu dispositivo MP3 – precisa apenas de clicar no logótipo 7digital e começar a ouvir.

#### Perguntas mais frequentes (FAQ)

http://www.7digital.com/help

#### MOG

O MOG é um serviço galardoado de música a pedido. Por 9,99 \$ por mês, os assinantes do MOG nos E.U.A. podem atestar o seu GoGear Connect com toda a música que desejarem de um catálogo vastíssimo com mais de 11 milhões de músicas, incluindo transferências ilimitadas para dispositivos móveis. Para além disso, os assinantes podem aceder a música na Internet, no televisor e em muitos outros dispositivos modernos - todos com a fidelidade áudio mais elevada de qualquer serviço de música (320 kbps). Experimente o MOG gratuitamente durante 14 dias!

# Perguntas mais frequentes (FAQ)

http://support.mog.com

#### Rhapsody

O Rhapsody permite-lhe ouvir milhões de faixas em qualquer lado, incluindo no seu dispositivo Android, por uma baixa contribuição mensal. Pode transmitir música ou transferila directamente para o seu dispositivo, para reproduzir quando está offline. Disponível apenas nos E.U.A., os novos utilizadores podem experimentar gratuitamente!

#### Perguntas mais frequentes (FAQ)

http://www.rhapsody.com/support/mobile\_apps

# AUPEO!

A rádio pessoal AUPEO! é uma forma gratuita e simples para descobrir músicas que irá adorar e para desfrutar de mais de 100 estações que abrangem todos os estilos - sempre disponível na Internet, como aplicação... em qualquer lugar. **Perguntas mais frequentes (FAQ)** 

https://www.aupeo.com/fag

## VIEWSTER

A aplicação VIEWSTER transforma o seu Philips GoGear num dispositivo de entretenimento topo de gama. Escolha entre o nosso vasto leque de filmes, série e clipes para tornar todos os percursos numa viagem excitante. Basta iniciar sessão e premir o botão de reprodução – quando e onde quiser!

Perguntas mais frequentes (FAQ)

http://viewster.com/help.aspx

## Audible

O Audible.com inclui livros áudio e muito mais. **Perguntas mais frequentes (FAQ)** http://mobile.audible.com/faqAndroid.htm

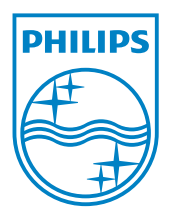

© 2012 Koninklijke Philips Electronics N.V. All rights reserved. SA3CNT\_UM\_37\_V1.3\_WK1228.3